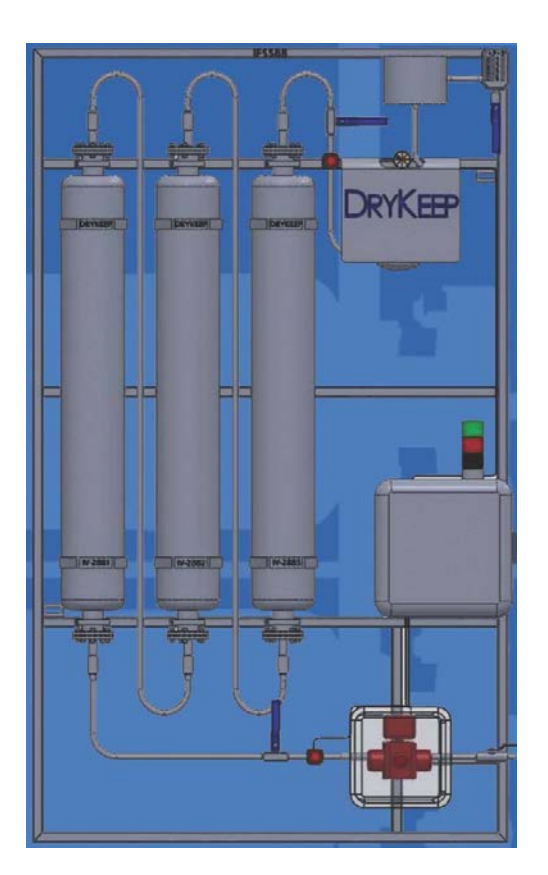

# SMART DRYKEEP INSTALLATION, OPERATION & MAINTENANCE INSTRUCTIONS

Moisture is the enemy.... DryKeep<sup>®</sup> is the answer.

We reserve the right to make changes to any described details and technical data contained herein. Continuous product enhancement by DryKeep® and local conditions may result in deviations from this standard product installation.

### **Table of Contents**

| SMART DryKeep <sup>®</sup> Installation Introduction2 |
|-------------------------------------------------------|
| Mechanical Connections to the Transformer4            |
| Electrical Connections/Wiring Diagram5                |
| Commissioning7                                        |
| SCADA Connections                                     |
| MODBUS Mapping Table17                                |
| DNP3 Mapping Table                                    |
| Cellular Alarming Setup                               |
| On-site Logged Data Retrieval25                       |
| Remote Monitoring and System Control via VPN          |
| OpenVPN Connection from Client Computer               |
| Power Wiring Diagram                                  |
| Controller Wiring Diagram                             |
| Analog Inputs Wiring Diagram40                        |
| RT-3 and RT-9 Dimensional Drawings41                  |

DryKeep<sup>®</sup> is shipped from the factory fully assembled as shown in figure 1 below.

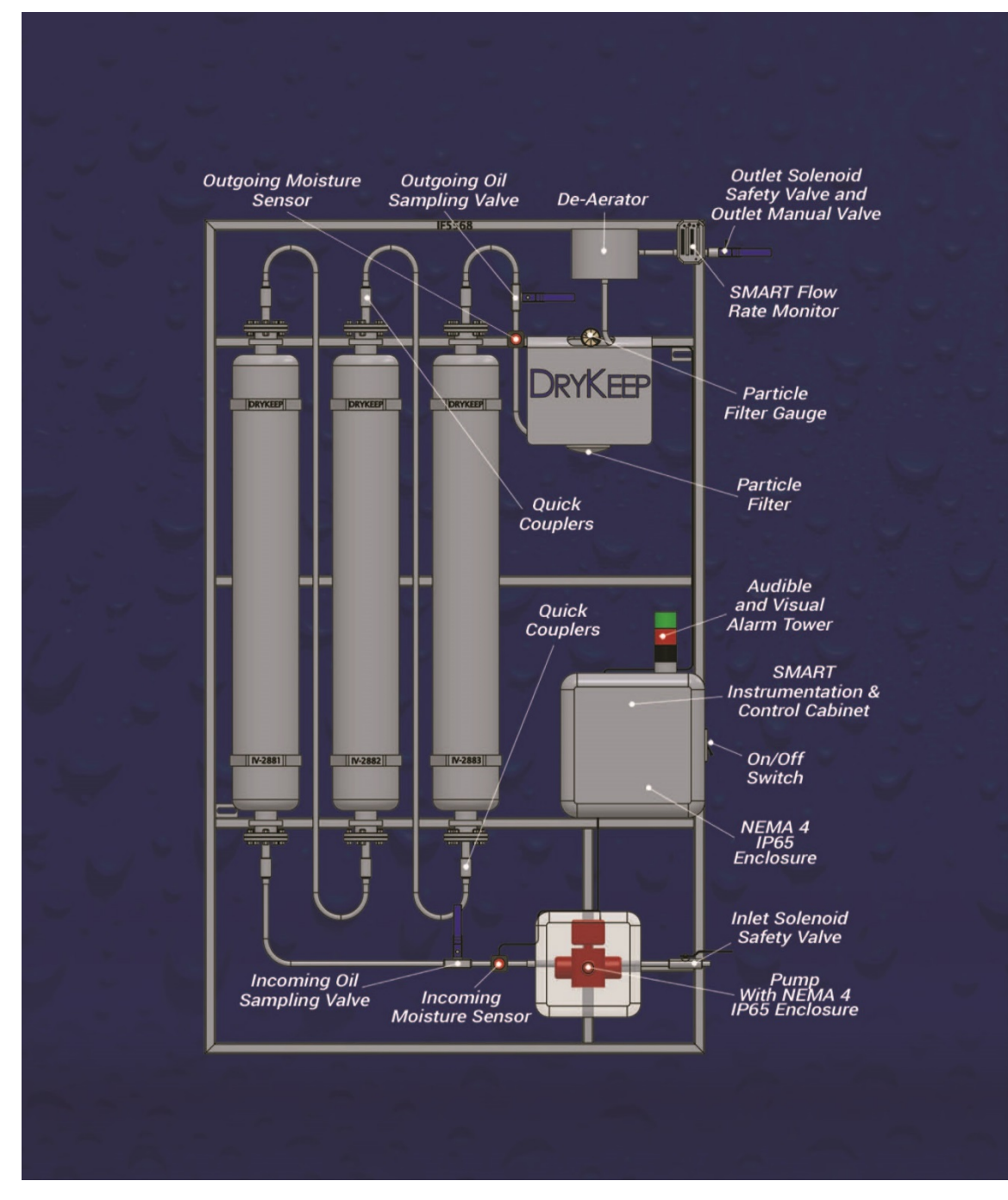

Figure 1: DryKeep® system layout

Although not shown, the installation for the single cylinder model SMART RT-3 is exactly the same.

The cylinders are factory filled with transformer oil and molecular sieve adsorbent beads. The unit can be mounted as received, or the cylinders can be removed prior to mounting to lighten the load and ease the installation process. The rest of the components are to be left on the framework. The DryKeep<sup>®</sup> system must be mounted vertically with inlet valve and the pump located at the bottom and de-aerator at the top. (Refer to Figure 1).

The installed location of DryKeep<sup>®</sup> is flexible. It can be installed wherever the customer prefers. For simple installation and optimal performance, DryKeep<sup>®</sup> should be installed as close to the transformer as possible. Some users elect to bolt or tack-weld the DryKeep<sup>®</sup> frame directly to the transformer tank as shown in Figure 2 below. Other options include hanging the DryKeep<sup>®</sup> frame on a wall near the transformer or securing the DryKeep<sup>®</sup> frame to a stand-alone frame adjacent to the transformer as shown in Figure 3. Contact DryKeep<sup>®</sup> USA for a recommended fabrication drawing. This remote, stand-alone frame is usually lag bolted to the concrete pad. If the optional climate-control enclosure is furnished, it is a free-standing enclosure which can also be lag bolted to a concrete pad.

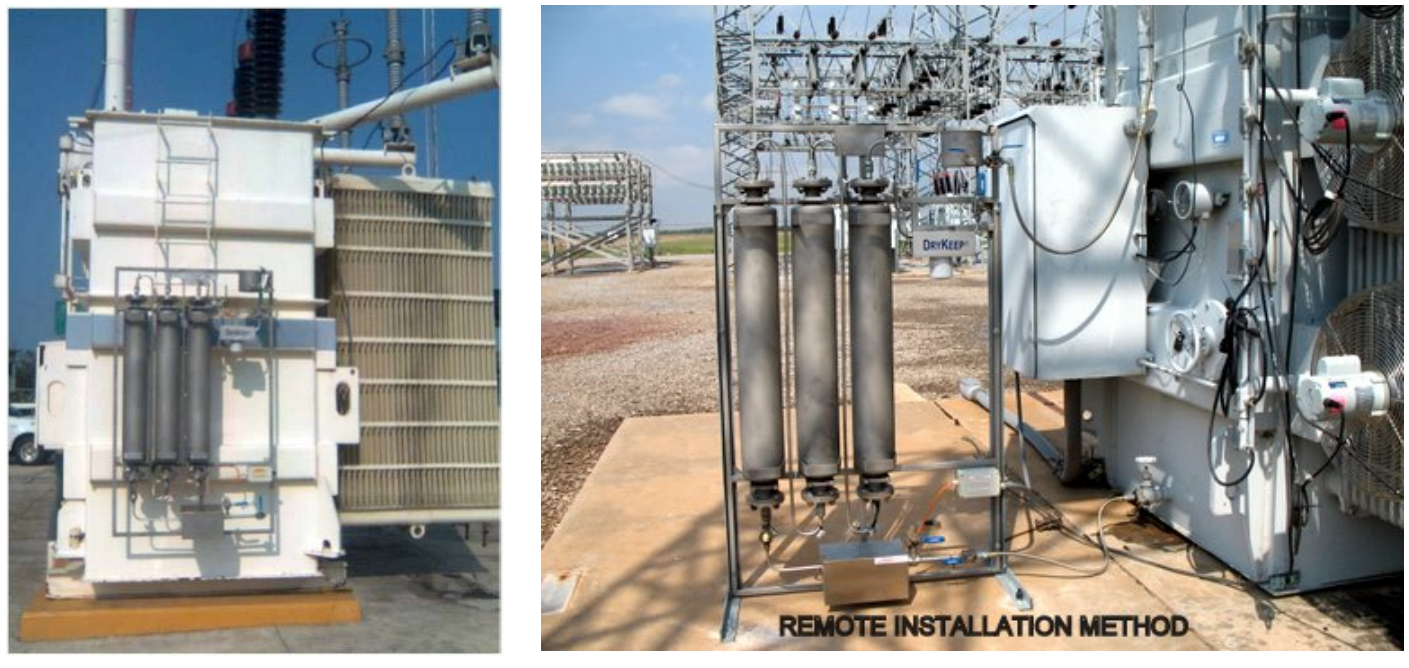

Figure 2: DryKeep® installed directly on transformer

Figure 3: Installation adjacent to transformer on customer-fabricated free-standing frame

NOTE: We suggest that when installing the DryKeep<sup>®</sup> system on to a reactor that it be mounted on a free standing frame or an adjacent structure due to possible vibration influence on pipe work and connections. If mounted directly to the reactor structure, use vibration dampers. Contact us for further details.

### FOR TRANSFORMERS IN-SERVICE:

For safety purposes, the transformer should be switched off and made safe before installation commences.

- Upon receipt at the installation site, remove the top of the DryKeep<sup>®</sup> crate and unscrew the four
   (4) 1½" lag screws used to bolt the DryKeep<sup>®</sup> frame to the shipping crate. Units with climate controlled enclosures are not bolted to the crate.
- 2) Remove the system from the shipping crate and install the DryKeep<sup>®</sup> on the transformer, freestanding frame, wall or other structure, or position the optional enclosure to the location desired.
- 3) *Refer to Figures 1, 4, and 5.* To connect DryKeep<sup>®</sup> to the transformer, first remove the shipping plugs from the DryKeep<sup>®</sup> inlet and outlet valves.
- 4) Replace the transformer drain and fill valves flanges with flange adapters having ½" NPT unions (not supplied).
- 5) Using ½" NPT flexible stainless steel braided PTFE or other suitable flexible hose (not supplied), connect the bottom drain valve flange adapter to the DryKeep® inlet valve. To return the oil back to the transformer main tank, connect the ½" NPT hose to the DryKeep® outlet valve and then to the transformer fill valve flange adapter. *Optional climate-controlled enclosed units have pre-drilled entry points on the bottom and top of the right side of the enclosure. Use 1/2 in. stainless steel liquidtight cord connector and wire mesh grips to route hoses through enclosure wall to the inlet and outlet valves.*

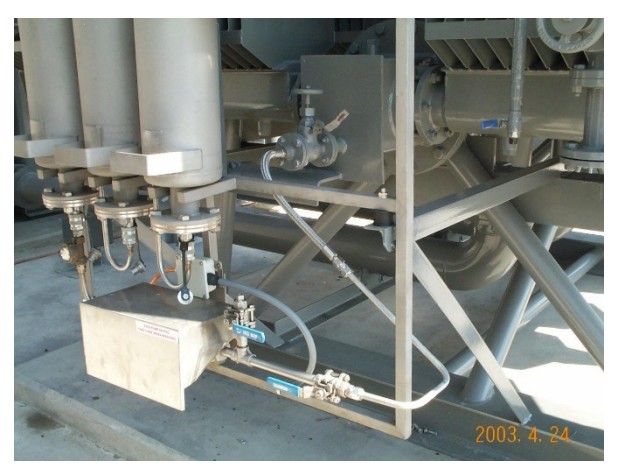

Figure 4: Connection from transformer to DryKeep<sup>®</sup> inlet valve.

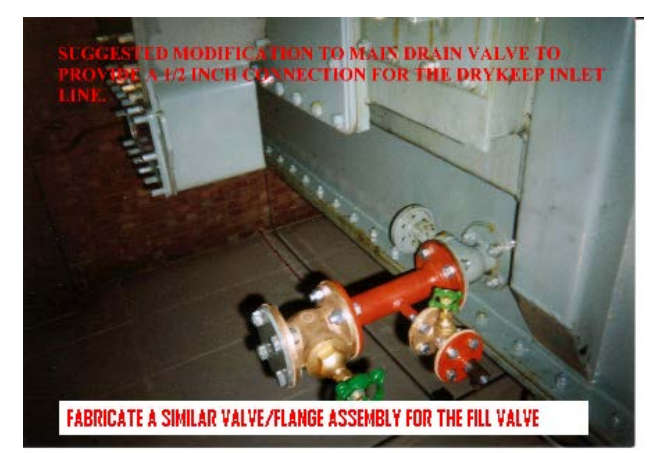

Figure 5: Drain valve adapted for DryKeep® installation

An optional installation kit containing  $\mathscr{U}''$  NPT flexible stainless steel braided PTFE hoses, flange adapters and fittings to connect to the transformer at the inlet and outlet is available. Contact DryKeep® USA for details.

### FOR TRANSFORMERS NOT IN SERVICE:

For transformers under repair and not containing oil, modifications can be made to the transformer tank to add entry and exit fittings for the DryKeep<sup>®</sup> system. The entry and exit fittings need to be diagonally apart from each other (i.e. if top left, then bottom right) to avoid re-circulating the just-dried oil. If this is not an option, DryKeep<sup>®</sup> can still be installed in the same manner as described above for a transformer in service by using the drain and fill valves of the transformer.

### **ELECTRICAL CONNECTIONS:**

The DryKeep<sup>®</sup> SMART instrumentation components and pump are shipped internally pre-wired for operation. Only a 120V/60Hz or 240V/50Hz AC power source needs to be provided. Full load current is 3A. For units with the optional climate-controlled enclosure, full load current is 10A.

- 1) Remove the 4 screws in each corner and open the outside door of the instrumentation cabinet. (Outside door is not supplied when unit is mounted inside the optional climate controlled enclosure.)
- 2) Remove the top-right and bottom right screws on inner swing panel with LCD screen to open inner swing panel. Units with the optional climate-controlled enclosure will have the stack lights shipped uninstalled. The stack lights will be shipped inside the instrumentation cabinet. The stack light base is installed on the top-right of the climate-control enclosure and is pre-wired for operation. To install the stack lights, line up the arrow on the stack lights with the arrow on the mounting base, push down and turn.
- 3) Drill a hole in the instrumentation cabinet sized to accommodate the conduit using the appropriately sized liquidtight fitting (not supplied)\*\*.
- 4) Refer to the supplied electrical wiring diagram. Connect the AC power supply by removing wire duct cover and lay supply wire into the wire duct.
- 5) Connect AC power supply ground wire to green/yellow ground terminal block.
- 6) Connect AC power supply neutral wire to white terminal block labeled N.
- 7) Connect AC power supply line wire to white terminal block labeled L1.

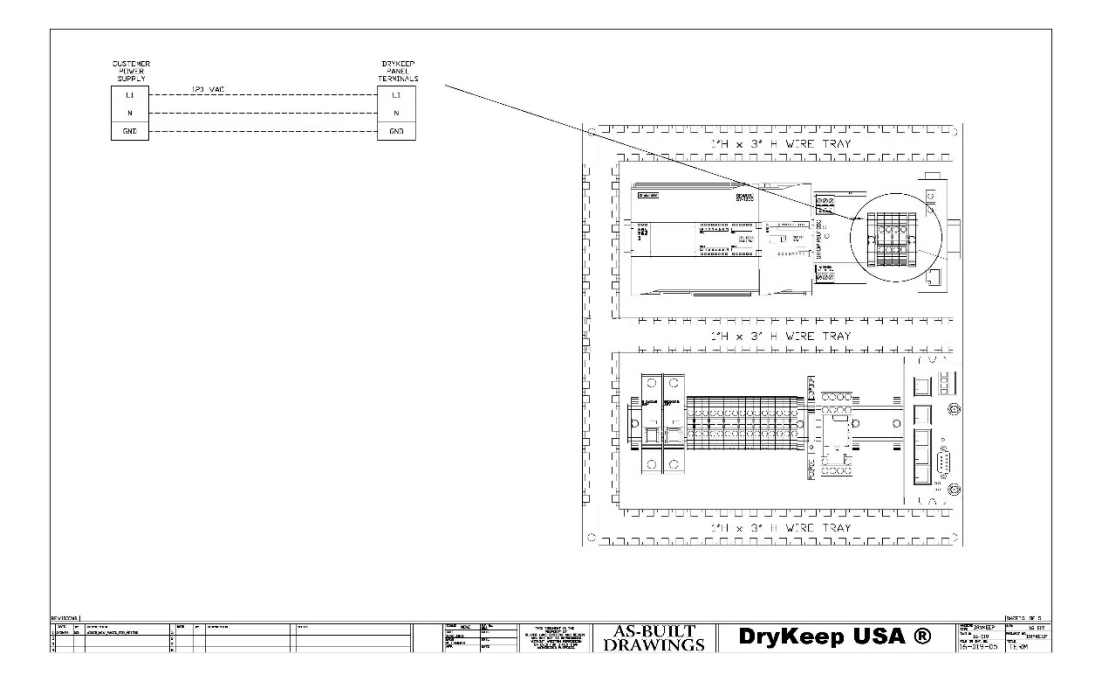

- 8) If connecting SMART DryKeep to SCADA or other CPU retrieval system, drill a second hole into the cabinet and run Ethernet or fiber optic cable into the instrumentation cabinet using the appropriately sized liquidtight fitting (not supplied)\*\*.
- 9) Connect Ethernet cable to an available Ethernet port on the Red Lion RTU. Connect fiber optic cable to the fiber port on the Ethernet to fiber convertor.
- 10) Close inner swing panel and replace screws to secure it to the instrumentation cabinet. Close outer enclosure door (if supplied).

\*\* For units mounted inside the optional climate-controlled enclosure, drill a hole in the enclosure sized for the conduit. Run the AC power into the enclosure using the appropriately sized liquidtight fitting (not supplied) and connect to the SMART cabinet as per above. Do the same for Ethernet/fiber optic cable for SCADA or CPU connection.

### **COMMISSIONING:**

- 1) Check to insure that the quick couplers on the top and bottom of each cylinder are fully tightened. Hand-tighten only. Do not use wrenches.
- 2) Refer to Figure 1. Ensure that the DryKeep<sup>®</sup> manual outlet valve is closed.
- 3) Open the manual inlet valve of the DryKeep<sup>®</sup> system. The inlet and outlet solenoid safety valves will remain closed until the pump is powered on as explained below.
- 4) Turn main power switch on the right side of the instrumentation cabinet to the "on" position.
- 5) The controller system will take a few minutes to cycle and start up. You will see two connection screens flash on the display screen (HMI). Once those connections are made, the first startup screen will display as shown in Figure 7 and you can press "YES" or "NO" to begin the setup.

| DryKe | ep       |                                |                                                     | 4/11/2016<br>10:46:28 AM |
|-------|----------|--------------------------------|-----------------------------------------------------|--------------------------|
|       |          | Is this a new<br>service for t | r transformer being put<br>he first time?<br>rES NO | into                     |
|       |          |                                |                                                     |                          |
| Main  | Settings | Trends                         | Help &<br>Contact Info                              |                          |

Figure 7: Initial startup screen when system is ready to be put in service

6) For new transformers being placed into service for the first time, pushing "YES" on the screen will start the DryKeep® pump and open the inlet and outlet solenoid safety valves. From here, go to Step 10 below to continue commissioning. In this mode, the system will be in the "Always Active" cycle. The pump will run continuously to remove residual or new moisture. The SMART display will go to the Main screen shown in Figure 8.

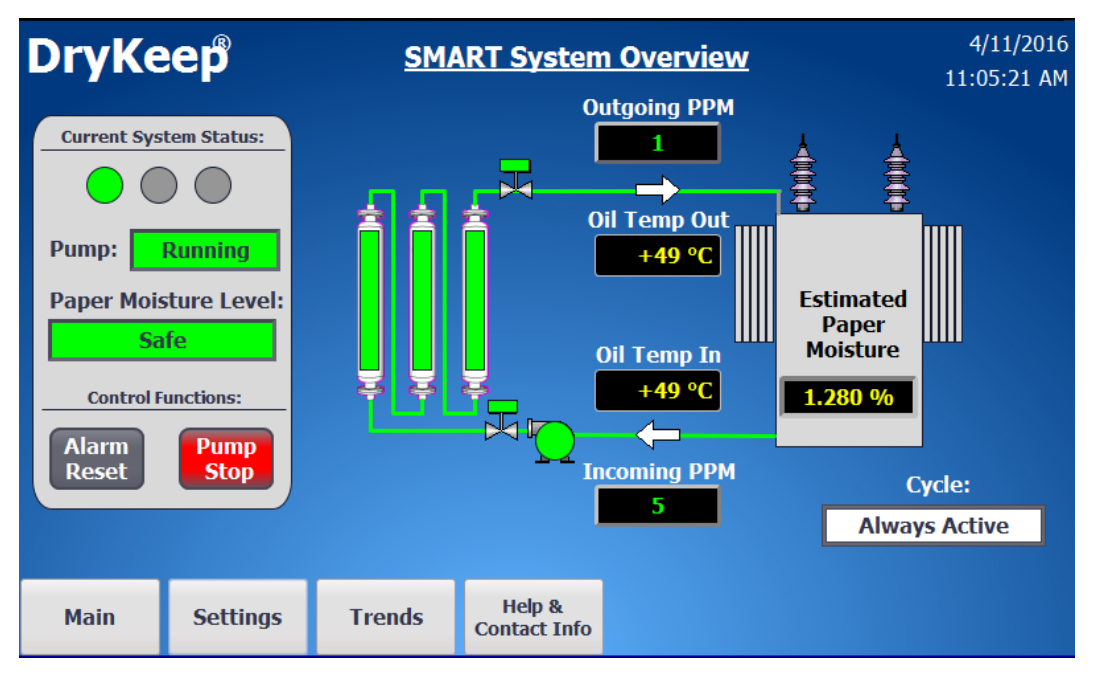

Figure 8: Main screen in Always Active Cycle for new transformers

7) If it is not a new transformer, answering "no" to the first question will bring you to the second setup screen shown in Figure 9.

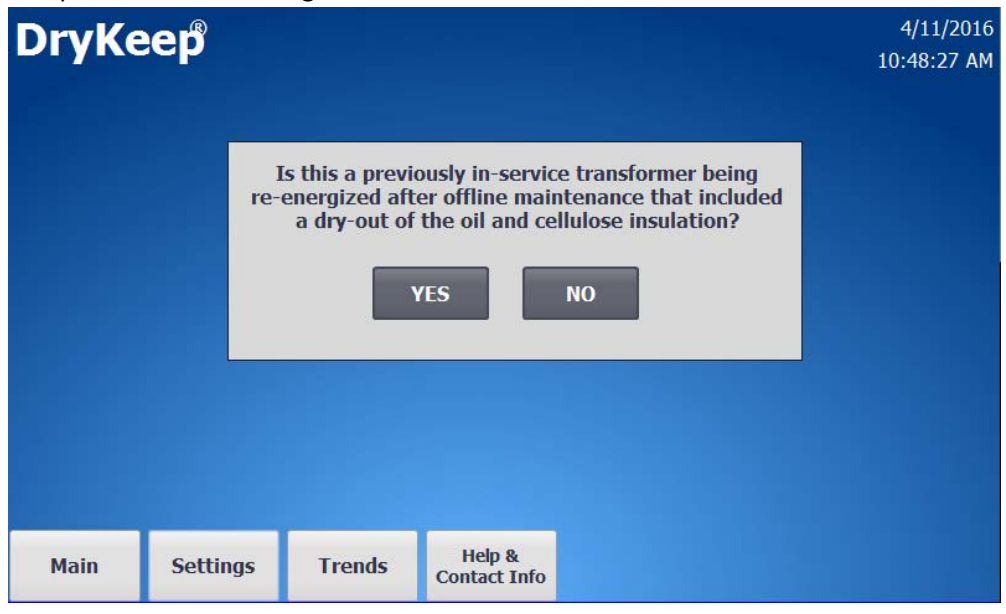

Figure 9: Second startup screen when system is ready to be put in service

- 8) For transformers that have just been dried down to sufficiently bring the level of moisture in the paper down to the acceptable level (at or below 1.3%) just prior to DryKeep<sup>®</sup> being installed, pushing "YES" on the screen shown in Figure 9 will start the DryKeep<sup>®</sup> pump and open the inlet and outlet solenoid safety valves. From here, go to Step 10 below to continue commissioning. In this mode, the system will be in the "Always Active" cycle. The pump will run continuously to remove residual or new moisture. The SMART display will go to the Main screen shown in Figure 8.
- 9) For transformers that are in-service and are considered to be "wet", selecting "NO" again will start the DryKeep pump, open the inlet and outlet solenoid safety valves, and the system will enter the "Active" cycle. The SMART display will go to the Main screen shown in Figure 10.

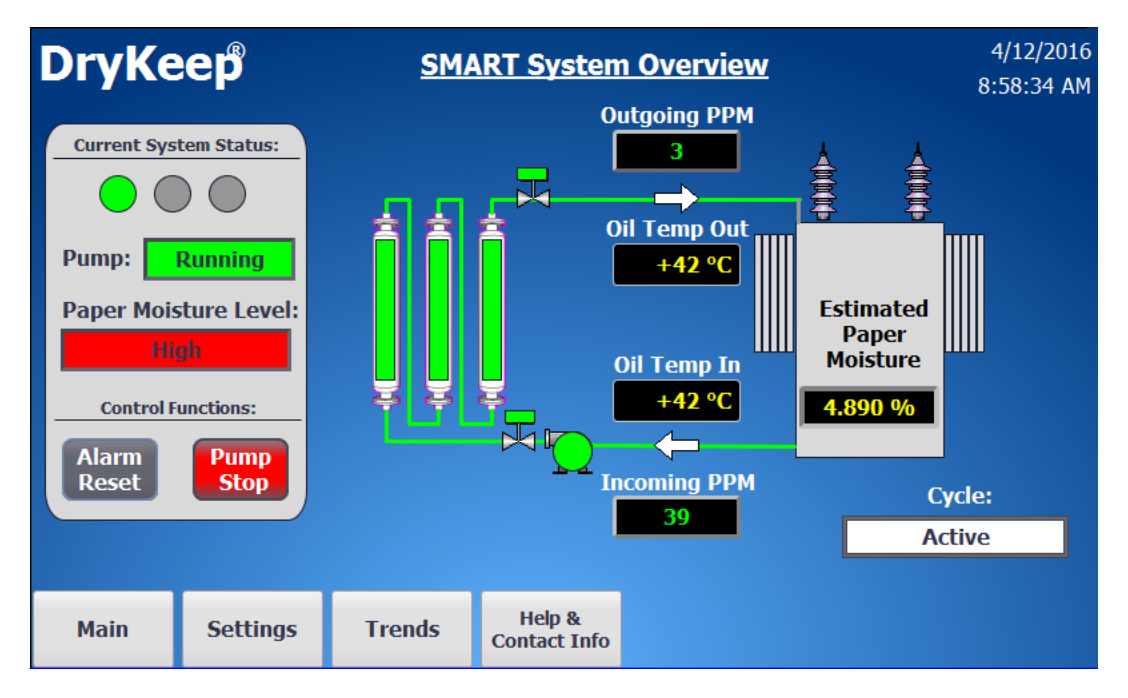

Figure 10: Main screen in Active Cycle for "wet" transformers

- 10) Refer back to Figure 1. Now that the pump is running, slowly open the bleed valve on the deaerator tank. It is recommended that the installer have a vessel on hand to capture any oil that may come out of the bleed valve tube while it is open. Ensure that all the trapped air in the system escapes through the bleed valve tube on the de-aerator tank.
- 11) Close the bleed valve on the de-aerator tank and slowly open the manual outlet valve of the DryKeep<sup>®</sup> system.
- 12) Open the bleed valve again after about 15 minutes to remove any additional air from the system that may have collected in the top of the de-aerator. Again, it is recommended that the installer has a vessel on-hand to capture any oil that may come out of the bleed valve tube while it is open.

- 13) Monitor the system closely for 20 minutes to check for oil leaks, oil flow, and for any abnormalities. Once again, open the bleed valve on the de-aerator tank to remove any remaining air. Close the bleed valve. The system is now ready and running.
- 14) The controller will constantly monitor the oil as it enters the system from the transformer and calculate the estimated percent moisture in the paper. When the controller sees that the safe level of moisture has been reached, the controller will place the system in the "Safe Level Pending" cycle as shown in Figure 11 below. The system will continue in the "Safe Level Pending" cycle for 7 days to ensure that the transformer has reached a safe dry-down level.

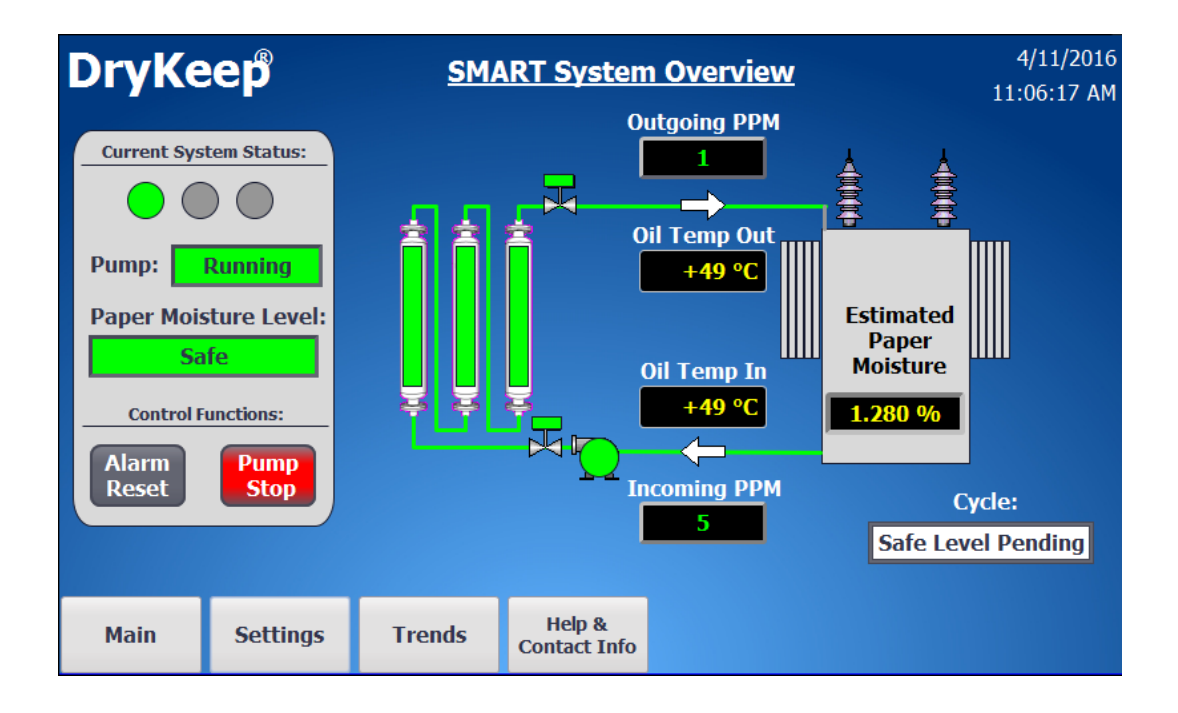

Figure 11: Main screen in Safe Level Pending cycle

15) If the controller confirms during the Safe Level Pending cycle that the optimal percentage of moisture in the paper has been achieved, the controller will place the system into the "30 Day Inactive" cycle. The system pump will shut down for 30 days to prevent over-drying the paper. A counter is supplied under the cycle status to show how many days the pump has been inactive as shown in Figure 12.

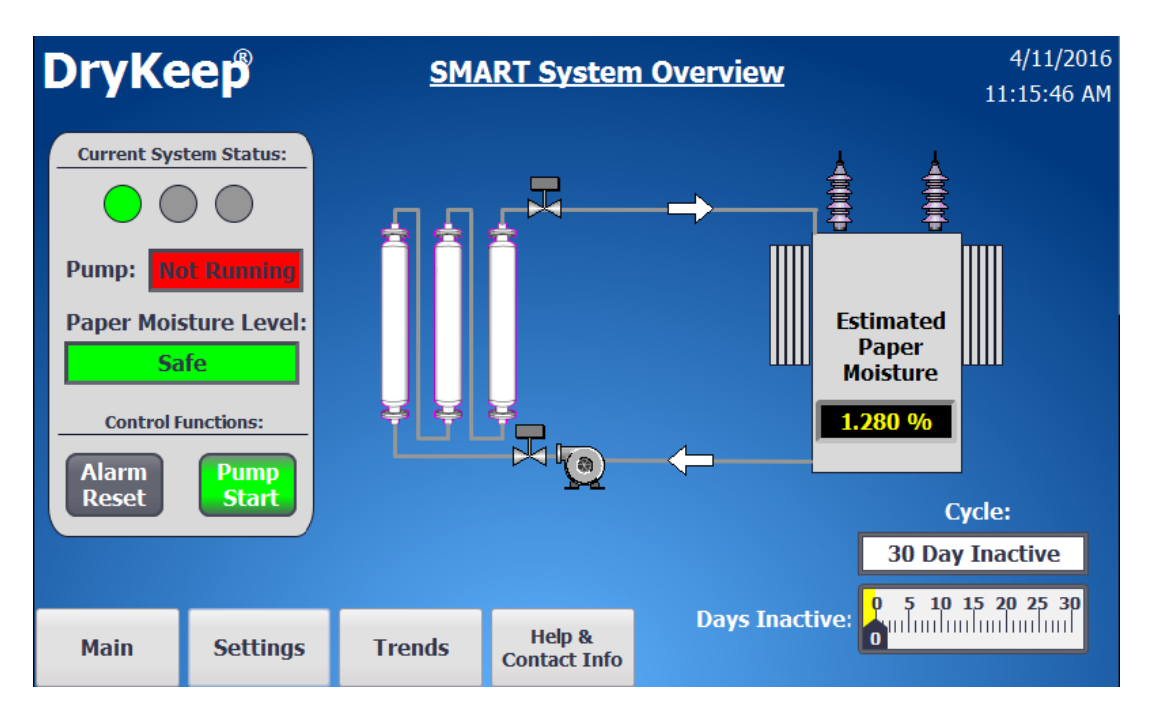

Figure 12: Main screen in 30 Day Inactive cycle

16) At any time during the 30 Day Inactive cycle, the user can place the system back into the Active cycle by going to the Settings screen and selecting the "Reset Cycle" button on the HMI as shown in Figure 13 below. The Reset Cycle option is only available during the 30 Day Inactive Cycle.

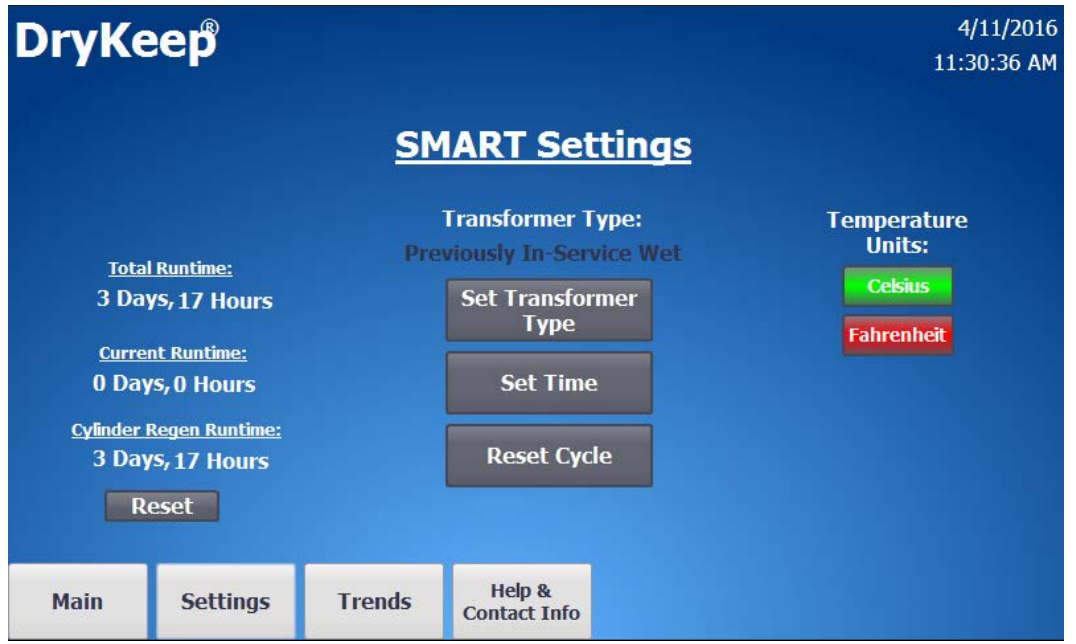

Figure 13: Settings screen with Reset Cycle option available during 30 Day inactive cycle

- 17) After 30 days, the controller will place the system back into the Active cycle and will analyze the incoming moisture-in-oil sensor readings for a period of 7 days. If the estimated moisture in the paper still shows 1.3% or less, the controller will place the system back into the Safe Level Pending and then 30 Day Inactive cycle. This process will repeat continuously to keep the transformer at a safe dry level, thus removing the risk of over-drying the paper insulation.
- 18) Selecting the Settings tab at the bottom of the Main screen brings up the Setting screen shown in Figure 13. From the Settings screen,
  - a) The user can change the settings to a new transformer (the controller ignores the incoming moisture-in-oil sensor and never shuts the pump off in this setting unless a low flow/leak is detected),
  - b) Change the temperature displayed on the main screen to Celsius of Fahrenheit,
  - c) Change the system time,
  - d) See the total system running time, current cycle running time, and time since the last cylinder regeneration was performed.

### SCADA/CPU DATA RETRIEVAL

All SMART DryKeep<sup>®</sup> systems support DNP3 – slave and MODBUS RTU/TCP/ASCII/RTU SCADA protocols. Cellular alarming is also provided with multi-carrier 4G LTE support with 3G and 2G fallback. (Customer needs to provide their own SIM card with data plan for cellular alarming).

The default IP addresses are as follows:

PLC IP: 192.168.2.70

HMI IP: 192.168.2.71

Red Lion SIXNET RTU IP: 192.168.2.72

To get the data via Modbus/DNP3 set up the IP address of the Sixnet RTU (192.168.2.72) in your client as a server/slave and have your PC or client setup as a Master.

If the Red Lion SIXNET RTU IP address does not comply with your SCADA network security standards, you can easily change the WAN address of the unit as follows:

- 1. To access the web interface of the Red Lion Sixnet Cellular RTU, using a CAT-5 Ethernet cable connect a laptop to the SMART DryKeep<sup>®</sup> system through the RJ45 Ethernet Panel Interface Connector mounted on the inner swing panel of the controller enclosure.
- 2. To access the SMART DryKeep<sup>®</sup> network your computer will need an assigned IP address on the network. To do this, access your internet settings. In Windows 7 there will be an icon in the bottom right hand side of the screen. Other operating systems will have something similar.

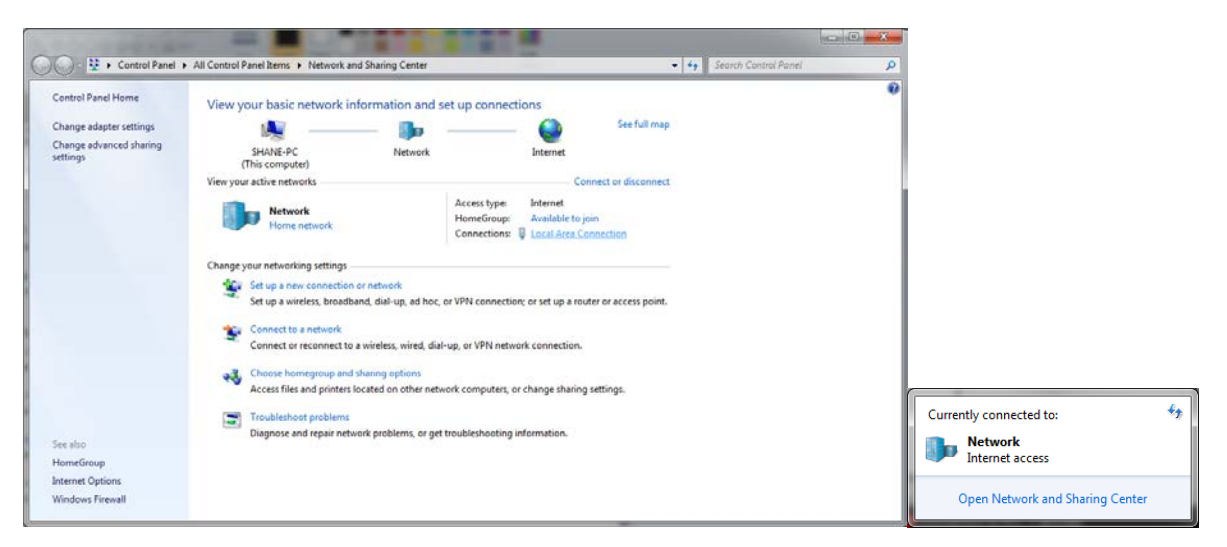

Direct wired connections will show up under "Local Area Connection" in the Network and Sharing Center (Windows 7).

| 🕴 Local Area Connection Properties                                                                                                    | 📮 Local Area Connection Status                                | Local Area Connection Properties                                                                                                    |
|----------------------------------------------------------------------------------------------------|---------------------------------------------------------------|----------------------------------------------------------------------------------------------------|
| Networking Sharing                                                                                                    | General                                                       | Networking Sharing                                                                                                    |
| Connect using:                                                                                                    | Connection                                                    | Connect using:                                                                                                    |
| Configure                                                                                                    | IPv6 Connectivity: No Internet access<br>Media State: Enabled | Configure                                                                                                    |
|                                                                                                    | Duration: 25 days 05:15:06<br>Speed: 100.0 Mbps<br>Details    |                                                                                                    |
| ☑     File and Pritter Sharing for Microsoft Networks       ☑     PROFINET IO protocol (DCP/LLDP)       ☑     SIMATIC Industrial Ehremet (ISO) | Activity                                                      | → <u>Internet Protocol Venson 4 (ICP/BPA4)</u> → Link-Layer Topology Discovery Mapper I/O Driver     → Link-Layer Topology Discovery Responder     → Interlayer Topology Discovery Responder     → Interlayer Topology Discovery Responder |
| Install Uninstal Properties Description Allows your computer to access resources on a Microsoft network.                                       | Bytes: 4,810,290,565 44,543,959,208                           | Install Uninstall Properties<br>Description<br>Transmission Control Protocol/Internet Protocol. The default<br>wide area network protocol that provides communication<br>across diverse interconnected networks.                           |
| OK Cancel                                                                                                    | Close                                                         | OK Cancel                                                                                                    |

When on the "Local Area Network Status" page, click "Properties" at the bottom left. The window from above in the 2<sup>nd</sup> and 3<sup>rd</sup> figures will pop-up. Scroll to "Internet Protocol Version 4 (TCP/IPv4)" and click on the "Properties" button.

This will open the page to configure an IP address. By default, it is typically set to "Obtain an IP address automatically". For this, we will need to select "Use the following IP address" instead.

| Internet Protocol Version 4 (TCP/IPv4) Properties                                                                                                    |               |  |  |  |  |  |  |  |
|----------------------------------------------------------------------------------------------------|---------------|--|--|--|--|--|--|--|
| General                                                                                                    |               |  |  |  |  |  |  |  |
| You can get IP settings assigned automatically if your network supports this capability. Otherwise, you need to ask your network administrator for the appropriate IP settings. |               |  |  |  |  |  |  |  |
| Obtain an IP address automaticall                                                                                                    | y             |  |  |  |  |  |  |  |
| Ose the following IP address:                                                                                                    |               |  |  |  |  |  |  |  |
| IP address:                                                                                                    | 192.168.0.123 |  |  |  |  |  |  |  |
| Subnet mask:                                                                                                    | 255.255.255.0 |  |  |  |  |  |  |  |
| Default gateway:                                                                                                    | · · ·         |  |  |  |  |  |  |  |

Copy the settings from above. IP address: 192.168.0.123. Subnet Mask: 255.255.255.0. Default gateway can be left blank.

Pressing "OK" at the bottom of the window will assign an IP address on the SMART DryKeep<sup>®</sup> network.

 Once connected to the SMART DryKeep network, open a web browser on the laptop and type 192.168.2.72:10000 into a web browser address bar. The login is Username: admin Password: Last 6 digits of the serial number on the Sixnet unit. Ex: 570075.

| Switch Control - RLC Admi × +                   |          |          |         |           |               |                 |              |               |             |                   |        |   |   |     |     | 15 | 0  | *          |
|-------------------------------------------------|----------|----------|---------|-----------|---------------|-----------------|--------------|---------------|-------------|-------------------|--------|---|---|-----|-----|----|----|------------|
| () () () () https://192.168.1.1.20000/#V/switch | ctt      |          |         |           |               |                 |              |               |             | C Q               | Search | ☆ | 6 | 9 4 | ÷ Ĥ | 0  | •- | =          |
|                                                 | rodilpri | Status - | Admin + | Network - | Services •    | Automation -    | Advance      | d - Events    |             |                   |        |   |   |     |     |    |    |            |
|                                                 |          |          |         |           |               | Switc           | h Cont       | rol Setti     | ngs         |                   |        |   |   |     |     |    |    |            |
|                                                 |          |          |         |           |               | Enable          | Split Lan?   | Yes           |             | • 0               |        |   |   |     |     |    |    |            |
|                                                 |          |          |         | You ne    | eed to reboot | the unit once y | rou Enable/D | isable this o | ption after | clicking Apply by | utton. |   |   |     |     |    |    |            |
|                                                 |          |          |         |           |               |                 |              |               |             |                   |        |   |   |     |     |    |    |            |
|                                                 |          |          |         |           |               |                 |              |               |             |                   |        |   |   |     |     |    |    | 8          |
|                                                 |          |          |         |           |               |                 |              |               |             |                   |        |   |   |     |     |    |    | of Feedbar |
|                                                 |          |          |         |           |               |                 |              |               |             |                   |        |   |   |     |     |    |    | 5          |
|                                                 |          |          |         |           |               |                 |              |               |             |                   |        |   |   |     |     |    |    |            |
|                                                 |          |          |         |           |               |                 |              |               |             |                   |        |   |   |     |     |    |    |            |
|                                                 |          |          |         |           |               |                 |              |               |             |                   |        |   |   |     |     |    |    |            |
|                                                 |          |          |         |           |               |                 |              |               |             |                   |        |   |   |     |     |    |    |            |
|                                                 |          |          |         |           |               |                 |              |               |             |                   |        |   |   |     |     |    |    |            |
|                                                 |          |          |         |           |               |                 |              |               |             |                   |        |   |   |     |     |    |    |            |
|                                                 | RAM-692  | 1        |         |           |               | Reboot          | Revert       | Save          | Apply       |                   |        |   |   |     |     |    |    |            |

5. Modify 'Enable Split LAN' from No to Yes, then click 'Apply'. The unit will now need to reboot in order for changes to take effect. Navigate to Admin -> Factory Default/Reboot screen and select Reboot System. Process could take 5+ minutes before the web interface comes back online.

| TRANS DESUGARDOOT X (+                         |          |          |         |          |            |              |            |             |          | 91        |   |   |   |     |     |    | 1        |
|------------------------------------------------|----------|----------|---------|----------|------------|--------------|------------|-------------|----------|-----------|---|---|---|-----|-----|----|----------|
| ) () 🙆   https://192.168.1.1:20000/#1/factoryd | efault   |          |         |          |            |              |            |             | C        | Q, Search | 습 | ê | 0 | 4 1 | 1 0 | ۰- | =        |
|                                                | redilpri | Status + | Admin + | Network* | Services * | Automation • | Advanced   | Events      |          |           |   |   |   |     |     |    |          |
|                                                |          |          |         |          | Rest       | ore Factor   | ry Defau   | lt / Reboot | t System |           |   |   |   |     |     |    |          |
|                                                |          |          |         |          |            | Res          | tore Facto | y Default   |          |           |   |   |   |     |     |    |          |
|                                                |          |          |         |          |            |              | Restor     |             |          |           |   |   |   |     |     |    |          |
|                                                |          |          |         |          |            |              | Reboot Sy  | stem        |          |           |   |   |   |     |     |    |          |
|                                                |          |          |         |          |            |              | Reboo      |             |          |           |   |   |   |     |     |    | Got Feed |
|                                                |          |          |         |          |            |              |            |             |          |           |   |   |   |     |     |    | back?    |
|                                                |          |          |         |          |            |              |            |             |          |           |   |   |   |     |     |    |          |
|                                                |          |          |         |          |            |              |            |             |          |           |   |   |   |     |     |    |          |
|                                                |          |          |         |          |            |              |            |             |          |           |   |   |   |     |     |    |          |
|                                                |          |          |         |          |            |              |            |             |          |           |   |   |   |     |     |    |          |
|                                                |          |          |         |          |            |              |            |             |          |           |   |   |   |     |     |    |          |
|                                                |          |          |         |          |            |              |            |             |          |           |   |   |   |     |     |    |          |
|                                                | RAM-6921 | 1        |         |          |            |              |            |             |          |           |   |   |   |     |     |    |          |

4. Navigate to Network -> Interfaces -> Switch Control.

- 6. Once the unit comes back online, navigate to Network -> Interfaces. There will now be an option for LAN and WAN. To change WAN to the necessary IP address, click 'eth0 (WAN)'.
- 7. Ensure eth0 interface is enabled, and modify the IP address and subnet to the desired network. Example shown below.

| () (a) https://192.168.1.1:10000/#1/eth0 |                       |               |                   |                        |               |             | C. | Q. Search |              | \$ | 6 1 | 9 8 | . # | 0 | ٥. | =        |
|------------------------------------------|-----------------------|---------------|-------------------|------------------------|---------------|-------------|----|-----------|--------------|----|-----|-----|-----|---|----|----------|
|                                          | rodilijan Status+ Adr | min+ Network+ | Services • A      | utomation - Advar      | ced - Events  |             |    |           |              |    |     |     |     |   |    |          |
|                                          |                       |               | Et                | hernet Inter           | face eth0     | (WAN)       |    |           |              |    |     |     |     |   |    |          |
|                                          |                       |               | 0                 | Enable eth0 Interface? | Yes           | •           | 0  | 1         |              |    |     |     |     |   |    |          |
|                                          |                       |               | In                | Auto Detect            |               | 0           | 2  |           |              |    |     |     |     |   |    |          |
|                                          |                       |               | Obtain Network    | Addresses via DHCP?    | No            |             | 0  |           |              |    |     |     |     |   |    |          |
|                                          |                       |               |                   | Enter IP Address       | 192.168.0.1   |             | 0  | Required  |              |    |     |     |     |   |    |          |
|                                          |                       |               |                   | Enter Subnet Mask      | 255 255 255 0 |             | 0  | Required  |              |    |     |     |     |   | 1  | 8        |
|                                          |                       |               | Use Remote Gate   | ray as Default Route?  | No            | •           | 0  | 0         |              |    |     |     |     |   |    | ee dback |
|                                          |                       |               | E                 | nter Remote Gateway    |               |             | 0  |           |              |    |     |     |     |   |    | -        |
|                                          |                       |               | Enter Maximum Tra | insmission Unit (MTU)  | 1500          |             | 0  | Required  |              |    |     |     |     |   |    |          |
|                                          |                       |               |                   | Interfac               | e Aliases     |             |    |           |              |    |     |     |     |   |    |          |
|                                          | Sub-Interface         |               | IP Add            | iress                  |               | Subnet Mask |    |           | O Add        |    |     |     |     |   |    |          |
|                                          |                       |               |                   |                        |               |             |    |           | Edit         | 1  |     |     |     |   |    |          |
|                                          |                       |               |                   |                        |               |             |    |           | Delet        | 2  |     |     |     |   |    |          |
|                                          |                       |               |                   |                        |               |             |    |           | Up           |    |     |     |     |   |    |          |
|                                          |                       |               |                   |                        |               |             |    |           | Doen         | -  |     |     |     |   |    |          |
|                                          | RAM-6921              |               |                   | Debast Defees          | - Paulo       |             |    |           | Last Refresh |    |     |     |     |   |    |          |

8. After modifications, click 'Apply'. Repeat the reboot sequence and the WAN network will be accessible from the Ethernet port on the Sixnet unit labeled WAN.

The data addresses to retrieve data remotely from the system are as follows:

### Modbus Mapping

| Variable Name      | Data Type     | Modbus Object Type | Modbus Address |
|--------------------|---------------|--------------------|----------------|
|                    |               | Analog Output /    |                |
| Pump Status        | UINT (16 bit) | Holding Register   | 40001          |
|                    |               | Analog Output /    |                |
| Cycle Status       | UINT (16 bit) | Holding Register   | 40002          |
|                    |               | Analog Output /    |                |
| Low Oil Flow Alarm | UINT (16 bit) | Holding Register   | 40003          |
| Cylinder Saturated |               | Analog Output /    |                |
| Alarm              | UINT (16 bit) | Holding Register   | 40004          |
|                    |               | Analog Output /    |                |
| Temperature Units  | UINT (16 bit) | Holding Register   | 40005          |
| New Transformer    |               | Analog Output /    |                |
| Status             | UINT (16 bit) | Holding Register   | 40006          |
|                    |               | Analog Output /    |                |
| Total Runtime      | UINT (16 bit) | Holding Register   | 40007          |
|                    |               | Analog Output /    |                |
| Current Runtime    | UINT (16 bit) | Holding Register   | 40008          |
| Cylinder Regen     |               | Analog Output /    |                |
| Runtime            | UINT (16 bit) | Holding Register   | 40009          |
| Incoming           |               | Analog Output /    |                |
| Temperature        | INT (16 bit)  | Holding Register   | 40010          |
| Outgoing           |               | Analog Output /    |                |
| Temperature        | INT (16 bit)  | Holding Register   | 40011          |
|                    |               | Analog Output /    |                |
| Incoming PPM       | UINT (16 bit) | Holding Register   | 40012          |
|                    |               | Analog Output /    |                |
| Outgoing PPM       | UINT (16 bit) | Holding Register   | 40013          |
| Estimated Percent  |               | Analog Output /    |                |
| Moisture in Paper  | UINT (16 bit) | Holding Register   | 40014          |

### **DNP3** Mapping

| Variable Name      | Data Type     | DNP3 Object Type     | DNP3 Address |
|--------------------|---------------|----------------------|--------------|
| Pump Status        | UINT (16 bit) | 16-Bit Analog Output | 1            |
| Cycle Status       | UINT (16 bit) | 16-Bit Analog Output | 2            |
| Low Oil Flow Alarm | UINT (16 bit) | 16-Bit Analog Output | 3            |
| Cylinder Saturated |               | 16-Bit Analog Output |              |
| Alarm              | UINT (16 bit) |                      | 4            |
| Temperature Units  | UINT (16 bit) | 16-Bit Analog Output | 5            |
| New Transformer    |               | 16-Bit Analog Output |              |
| Status             | UINT (16 bit) |                      | 6            |
| Total Runtime      | UINT (16 bit) | 16-Bit Analog Output | 7            |
| Current Runtime    | UINT (16 bit) | 16-Bit Analog Output | 8            |
| Cylinder Regen     |               | 16-Bit Analog Output |              |
| Runtime            | UINT (16 bit) |                      | 9            |
| Incoming           |               | 16-Bit Analog Output |              |
| Temperature        | INT (16 bit)  |                      | 10           |
| Outgoing           |               | 16-Bit Analog Output |              |
| Temperature        | INT (16 bit)  |                      | 11           |
| Incoming PPM       | UINT (16 bit) | 16-Bit Analog Output | 12           |
| Outgoing PPM       | UINT (16 bit) | 16-Bit Analog Output | 13           |
| Estimated Percent  |               | 16-Bit Analog Output |              |
| Moisture in Paper  | UINT (16 bit) |                      | 14           |

Modbus -> DNP3 Mapping Conversion (Via Sixnet)

| Data Type                                   | Modbus         | DNP                                  |
|---------------------------------------------|----------------|--------------------------------------|
| Boolean Inputs                              | Discrete Input | Binary Input                         |
| Boolean Outputs                             | Coil           | Control Relay Output Block<br>(CROB) |
| Double-bit Boolean Inputs                   | No             | Double Bits                          |
| 16-bit Input                                |                | 16-bit Counter                       |
|                                             | Innut Degister | 16-bit Frozen Counter                |
|                                             | Input Register | 16-bit Analog Input                  |
|                                             |                | 16-bit Frozen Analog Input           |
| 16-bit Output                               | Holding        | 16-bit Analog Output Block           |
|                                             | Register       |                                      |
| 32-bit Input                                |                | 32-bit Counter                       |
|                                             | No             | 32-bit Frozen Counter                |
|                                             |                | 32-bit Analog Input                  |
|                                             |                | 32-bit Frozen Analog Input           |
| 32-bit Output                               | No             | 32-bit Analog Output                 |
| 32-bit Floating Point (IEEE-754)            | No             | Short Floating Point Analog Input    |
| 64-bit Floating Point (IEEE-754)            | No             | Long Floating Point Analog Input     |
| 32-bit Floating Point Output (IEEE-<br>754) | No             | 32-bit Floating Point Output         |
| 64-bit Floating Point Output (IEEE-<br>754) | No             | 64-bit Floating Point Output         |
| Analog Deadband                             | No             | Analog Input Reporting Deadband      |
| Strings                                     | No             | Octet string                         |
| Virtual Terminal                            | No             | Virtual Terminal Output Block        |
| Time and Date                               | N              | Time and Date                        |
|                                             | INO            | Time Delay                           |
| File Transfer                               | No             | File Transfer                        |

16-bit output is the only one used by SMART DryKeep<sup>®</sup>. SMART DryKeep<sup>®</sup> data will be the first 14 addresses of each object type (i.e. Holding Register, 16-bit Analog Output Block) for both Modbus and DNP3.

### SETTING UP OPTIONAL CELLULAR ALARMING FEATURE

All SMART DryKeep<sup>®</sup> units have the ability to send the saturated cylinder and leak detection alarms directly to appropriate personnel's mobile devices via cellular service. To set up this feature:

- 9. Once an activated SIM card from a carrier is obtained, the card is placed in the slot on the top of the Red Lion Sixnet Cellular RTU located inside the SMART instrumentation panel as is facing in the panel. The cut side of the card will be sided forward and left. A pen or small screwdriver will be necessary to push the card into the module, and you will know it is complete when the card clicks in.
- 10. To access the web interface of the Red Lion Sixnet Cellular RTU, using a CAT-5 Ethernet cable connect a laptop to the SMART DryKeep<sup>®</sup> system through the RJ45 Ethernet Panel Interface Connector mounted on the outside of the enclosure.
- 11. To access the SMART DryKeep<sup>®</sup> network your computer will need an assigned IP address on the network. To do this, access your internet settings. In Windows 7 there will be an icon in the bottom right hand side of the screen. Other operating systems will have something similar.

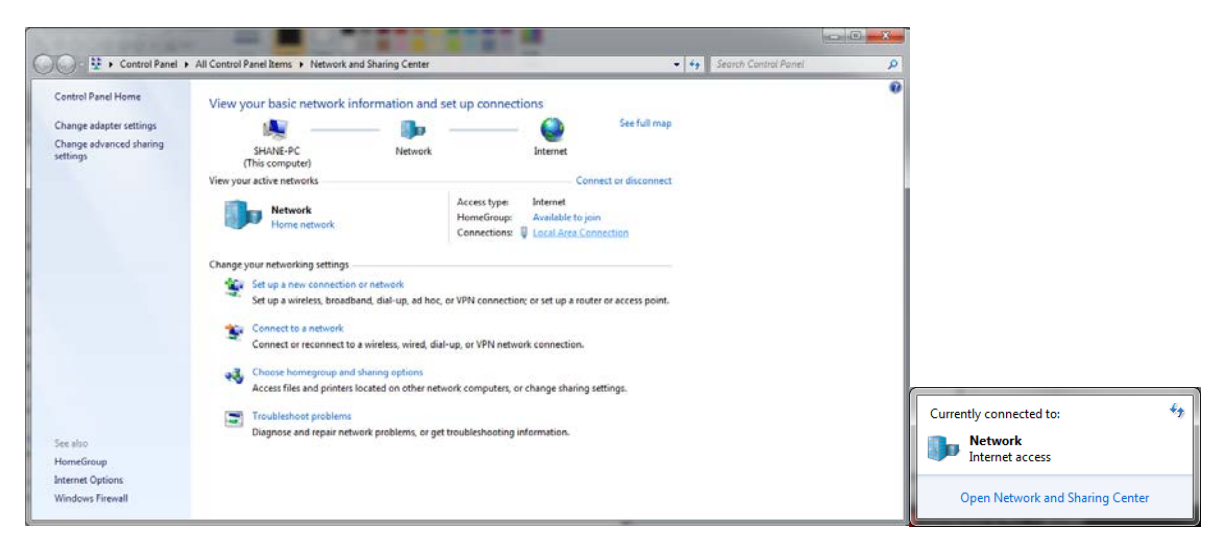

Direct wired connections will show up under "Local Area Connection" in the Network and Sharing Center (Windows 7). Click the link to go to the page below.

| Local Area Connection Properties                     | 📮 Local Area Connection Status                                                                                                    | Local Area Connection Properties                     |
|------------------------------------------------------|----------------------------------------------------------------------------------------------------|------------------------------------------------------|
| Networking Sharing                                   | General                                                                                                    | Networking Sharing                                   |
| Connect using:<br>Broadcom NetXtreme Gigabit Ethemet | Connection IPv4 Connectivity: Internet                                                                                                    | Connect using:                                       |
| Cortigure This connection uses the following tems:   | IP-v6 Connectivity:     No Internet access       Media State:     Enabled       Duration:     25 days 05:15:06       Speed:     100.0 Mbps       Details        Activity | Configure. This connection uses the following terms: |
| OK Cancel                                            | Properties Disable Diagnose Close                                                                                                    | across diverse interconnected networks. OK Cancel    |

When on the "Local Area Network Status" page, click "Properties" at the bottom left. The window from above in the 2<sup>nd</sup> and 3<sup>rd</sup> figures will pop-up. Scroll to "Internet Protocol Version 4 (TCP/IPv4)" and click on the "Properties" button.

This will open the page to configure an IP address. By default, it is typically set to "Obtain an IP address automatically". For this, we will need to select "Use the following IP address" instead.

| Internet Pro                     | Internet Protocol Version 4 (TCP/IPv4) Properties                                                                                                    |                     |  |  |  |  |  |  |  |
|----------------------------------|----------------------------------------------------------------------------------------------------|---------------------|--|--|--|--|--|--|--|
| General                          |                                                                                                    |                     |  |  |  |  |  |  |  |
| You can<br>this cap<br>for the a | You can get IP settings assigned automatically if your network supports this capability. Otherwise, you need to ask your network administrator for the appropriate IP settings. |                     |  |  |  |  |  |  |  |
| <u></u> оь                       | tain an IP address automaticall                                                                                                    | ly I                |  |  |  |  |  |  |  |
| -@Us                             | e the following IP address:                                                                                                    |                     |  |  |  |  |  |  |  |
| IP ad                            | dress:                                                                                                    | 192.168.0.123       |  |  |  |  |  |  |  |
| Subn                             | et mask:                                                                                                    | 255 . 255 . 255 . 0 |  |  |  |  |  |  |  |
| Defa                             | ult gateway:                                                                                                    | · · ·               |  |  |  |  |  |  |  |

Copy the settings from above. IP address: 192.168.0.123. Subnet Mask: 255.255.255.0. Default gateway can be left blank.

Pressing "OK" at the bottom of the window will assign an IP address on the SMART DryKeep® network.

- 12. Once connected to the SMART DryKeep network, open a web browser on the laptop and type 192.168.2.72:10000 into a web browser address bar. The login is Username: admin Password: Last 6 digits of the serial number on the Sixnet unit. Ex: 570075.
- 13. The first page that loads will display the status of the cellular connection.

| 🖉 🏧 Summary - RLC                | Summary - RLC Administr × + |               |         |               |               |              |            |        |                       |                 |             |
|----------------------------------|-----------------------------|---------------|---------|---------------|---------------|--------------|------------|--------|-----------------------|-----------------|-------------|
| <ul> <li>192.168.2.72</li> </ul> | :10000/#!/star              | rt            |         |               |               |              |            |        | C Q Search            |                 | ☆           |
|                                  | red l <mark>i</mark> ön     | Status -      | Admin - | Network -     | Services -    | Automation - | Advanced - | Ever   | nts                   |                 |             |
|                                  | Syste                       | m Infor       | mation  | I             |               |              |            |        |                       |                 | 1           |
|                                  | Device M                    | odel Number   |         |               |               |              |            |        | RAM-6921              |                 |             |
|                                  | Device Se                   | erial Number  |         |               |               |              |            |        | 682X37337570075       |                 |             |
|                                  | Installed F                 | Firmware Ver  | sion    |               |               |              |            |        | SN version 4.22       |                 |             |
|                                  | Current S                   | system Uptime | 3       |               | 0D 0H 20M 11S |              |            |        |                       |                 |             |
|                                  | Physi                       | cal Inte      | rface S | status        |               |              |            |        |                       |                 |             |
|                                  | Interface                   | Name          |         |               | Configuratio  | n            |            | IP Add | ress                  |                 | Link Status |
|                                  | eth0 (LAN                   | 4)            |         |               | Enabled       |              |            | 192.16 | 8.2.72                |                 | More Info   |
|                                  | usb                         |               |         |               | Enabled       |              |            | 192.16 | 8.1 <mark>11.1</mark> |                 | Down        |
|                                  | Cellul                      | ar Inter      | face St | tatus         |               |              |            |        |                       |                 |             |
|                                  | Interface                   | Name          | Acti    | vation Status |               | Connection   | Uptime     | 9      | IP Address            | Signal Strength |             |
|                                  | N/A                         |               |         |               |               | Disabled     | N/A        |        | N/A                   | No Service      | ▲-125 RSSI  |

| Cellular Co | nnection 🕨 | Configuration     |                                              |
|-------------|------------|-------------------|----------------------------------------------|
| Interfaces  | ×.         | Status            | r Config                                     |
| Firewall    | •          | Provisioning      | <b>5</b>                                     |
| Tunneling   | •          |                   |                                              |
| DNS Setting | gs         | Config Statu      | s Provisioning                               |
| Static Rout | es         |                   |                                              |
| TCP Globa   | Settings   |                   |                                              |
|             |            | Detected Modem:   | MC73xx                                       |
|             |            | Detected Carrier: |                                              |
|             |            | Enable Interface: | Yes                                          |
|             |            | APN:              | vzwadmin (APN for context 3 is '3:vzwadmin') |

14. First, click on the Network tab and go to Configuration under the Cellular Connection link.

- 15. For 'Enable Interface' select Yes and enter the APN provided from the carrier of the SIM card.
- 16. From this point, if the card is activated, the Sixnet has all the information it needs for the cellular connection. It may take 5-10 minutes to fully connect. On the Status->Summary page, you will know it is complete when an IP address and uptime show up under the Cellular Interface Status.

| Cellular Interface Status |                   |            |             |                 |                   |  |  |
|---------------------------|-------------------|------------|-------------|-----------------|-------------------|--|--|
| Interface Name            | Activation Status | Connection | Uptime      | IP Address      | Signal Strength   |  |  |
| wwan0                     | Reg Home          | Enabled    | 0D 0H 0M 6S | 100.107.212.102 | CDMA 1xRTT96 RSSI |  |  |

Every SMART DryKeep<sup>®</sup> system will have the Cylinder Saturation and Low Oil Flow alarms presetup. You will just need to edit the mobile number you want those alarms to be sent to. To do so:

1. Under the web interface click the blue 'Events' button.

|                        |            |        | G | C Search |
|------------------------|------------|--------|---|----------|
| utomation <del>*</del> | Advanced - | Events |   |          |
|                        |            |        |   |          |

### Events

2. For each of the alarms, click on the event and click the 'Edit' option beside them.

|                                                     |             |          |             |                       | Status     |                     |            |             |                |          |        |
|-----------------------------------------------------|-------------|----------|-------------|-----------------------|------------|---------------------|------------|-------------|----------------|----------|--------|
|                                                     | Event       | ent Name |             | Condition Last Active |            |                     | Duration   |             |                |          |        |
|                                                     | 1           | SI       | MSLowFlow   | Inactive              | 10/        | 10/14/2015 00:17:17 |            | (           | 00:25:03       | Auto     |        |
|                                                     | 2           | S        | MSCylinder  | Inactive              | 10/        | 4/2015              | 5 00:17:17 | (           | 00:25:03       | Auto     |        |
| Add Reboot Alert Add Data Usage Alert Configuration |             |          |             |                       |            |                     |            |             |                |          |        |
| Event                                               | Name        | Enable   | Data Source | Details               | Event Type | SP                  | Alarm      | Action Type | Details        |          | Add    |
| 1                                                   | SMSLowFlow  | Yes      | IODB        | No_Flow_Detected      | Data Match |                     | 1          | SMS         | 1-912-247-7772 |          | & Edit |
| 2                                                   | SMSCylinder | Yes      | IODB        | Cylinders_Saturated   | Data Match |                     | 1          | EMAIL       | 9122477772@txt | .att.net | ⊖ Del  |
|                                                     |             |          |             |                       |            |                     |            |             |                |          | 🔊 Cop  |
|                                                     |             |          |             |                       |            |                     |            |             |                |          | O Up   |
|                                                     |             |          |             |                       |            |                     |            |             |                |          | 0 Dev  |

View Tags

3. This will load a popup to modify the event. Scroll through the options using the 'Next' button until you get to a page that says 'Recipient'. Type in your number with the X-XXX-XXX format. Hit 'Finish' when done.

| Edit Event Co           | onfiguration                                     | × |
|-------------------------|--------------------------------------------------|---|
| Action Type             | Send SMS Message                                 |   |
| Recipient               | 1-912-247-7772                                   |   |
| Message Format          | Custom 👻 🚱                                       |   |
| Custom Active Message   | DryKeep urgent alert. Frame #1 <b>2</b> Required |   |
| Custom Inactive Message | Low Flow Alarm Gone!                             |   |
| Edge Triggering         | Rising Only                                      |   |
| Level Triggering        | No 🔽 😧                                           |   |
| En Back                 | Finis                                            | h |
| Ye                      |                                                  |   |

- 4. If the Red Lion Sixnet Cellular RTU has been successfully connected via cellular, the events will be ready to send out texts when an alarm status is detected.
- 5. To add additional alarm recipients, select the alarm in the configuration chart (it will highlight it in blue as shown above) and click copy. This will make a copy of original recipient's alarm event. You can then go in and change the recipient number as explained above for the second recipient to be added. You can edit or delete recipients by highlighting the alarm event and using the "Edit" and "Delete" buttons on the configuration screen.

### **ON-SITE LOGGED DATA RETRIEVAL VIA RJ45 ETHERNET PANEL INTERFACE CONNECTOR**

All SMART DryKeep<sup>®</sup> systems log the incoming and outgoing PPM and temperature values and the estimated percent moisture in paper. PPM and temperature values are logged every fifteen (15) minutes. Estimated percent moisture in the paper is logged once a day. Logged and real-time data is shown on the two trend analysis screens shown under the "Trends" tab.

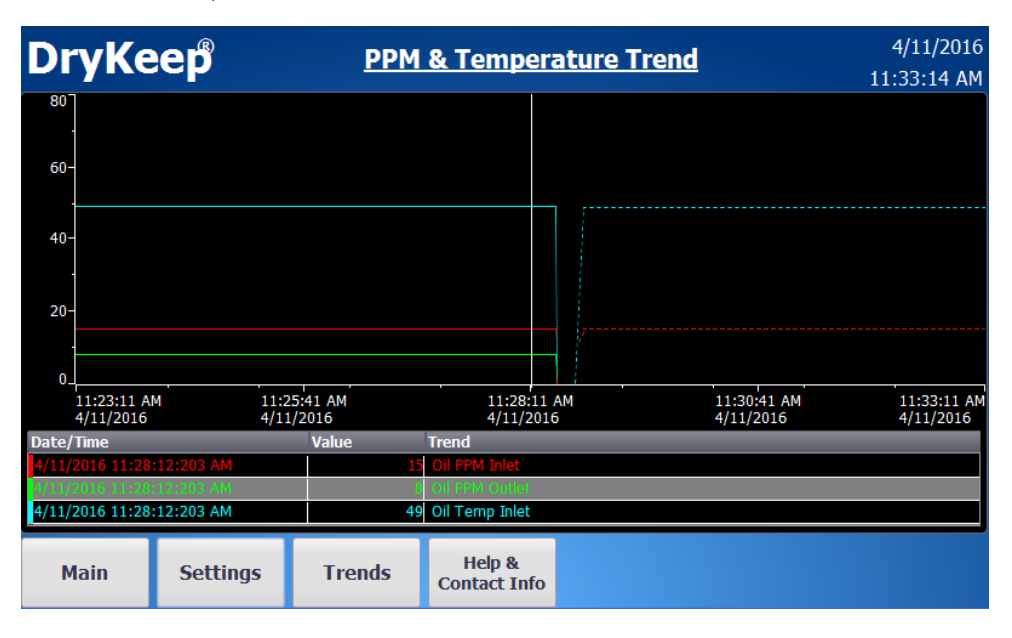

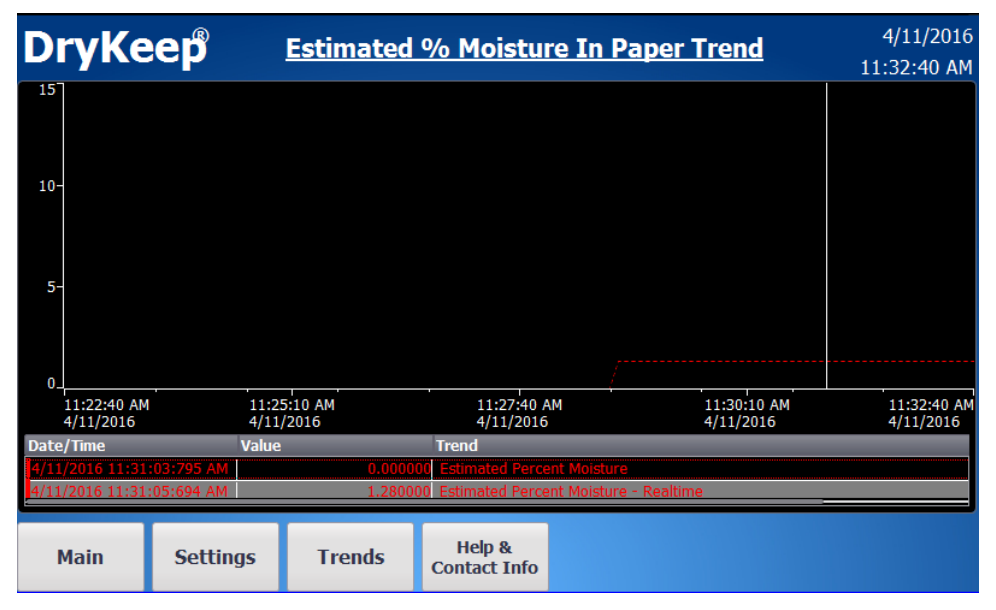

All logged data can easily be downloaded to a laptop in .CSV format through the RJ45 Ethernet Panel Interface Connector mounted on the outside of the enclosure. To download the data:

- 1) Using a CAT-5 Ethernet cable, connect the laptop to the SMART DryKeep<sup>®</sup> system through the RJ45 Ethernet Panel Interface Connector mounted on the outside of the enclosure.
- 2) To access the SMART DryKeep<sup>®</sup> network your computer will need an assigned IP address on the network. To do this, access your internet settings. In Windows 7 there will be an icon in the bottom right hand side of the screen. Other operating systems will have something similar.

| Control Panel                                                                        | All Control Panel Items      Network and Sharing Center                                                                                                    | Search Control Panel                                                                        | P                                                                                        |    |
|--------------------------------------------------------------------------------------|----------------------------------------------------------------------------------------------------|---------------------------------------------------------------------------------------------|------------------------------------------------------------------------------------------|----|
| Control Panel Home<br>Change adapter settings<br>Change advanced sharing<br>settings | View your basic network information and set up connections SHANE-PC (This compute) View your active network Wetwork Network Network Network Network Access type Internet HomeGroup: Access type Internet HomeGroup: Access typ | See full map - Connect or disconnect eto join escConnection a router or access point. tion. | •                                                                                        |    |
| See also<br>HomeGroup<br>Internet Options<br>Windows Firewall                        | Troubleshoot problems<br>Diagnose and repair network problems, or get troubleshooting information                                                                                                    |                                                                                             | Currently connected to:<br>Network<br>Internet access<br>Open Network and Sharing Center | ÷7 |

Direct wired connections will show up under "Local Area Connection" in the Network and Sharing Center (Windows 7). Click the link to go to the page below.

| Local Area Connection Properties                                                   | 📮 Local Area Connection Status 📃                                                                                  | Local Area Connection Properties                                                                                                    |
|------------------------------------------------------------------------------------|----------------------------------------------------------------------------------------------------|----------------------------------------------------------------------------------------------------|
| Networking Sharing                                                                 | General                                                                                                    | Networking Sharing                                                                                                    |
| Connect using:                                                                     | Connection IPv4 Connectivity: Internet                                                                            | Connect using:                                                                                                    |
| Configure This connection uses the following items:                                | IPv6 Connectivity: No Internet access<br>Media State: Enabled<br>Duration: 25 days 05: 15:06<br>Speed: 100.0 Mbps | Configure This connection uses the following items:  PADFINET IO protocol (DCP/LLDP) SIMATIC Industrial Ethemet (ISO)                                                            |
|                                                                                    | Activity Received                                                                                                 |                                                                                                    |
| Description<br>Allows your computer to access resources on a Microsoft<br>network. | Bytes: 4,810,290,565 44,543,959,208                                                                               | Description<br>Transmission Control Protocol/Internet Protocol. The default<br>wide area network protocol that provides communication<br>across diverse interconnected networks. |
| OK Cancel                                                                          | Close                                                                                                    | OK Cancel                                                                                                    |

When on the "Local Area Network Status" page, click "Properties" at the bottom left. The window from above in the 2<sup>nd</sup> and 3<sup>rd</sup> figures will pop-up. Scroll to "Internet Protocol Version 4 (TCP/IPv4)" and click on the "Properties" button.

This will open the page to configure an IP address. By default, it is typically set to "Obtain an IP address automatically". For this, we will need to select "Use the following IP address" instead.

| Internet Protocol Version 4 (TCP/IPv4)                                                                                                    | Properties ?  |  |  |  |  |  |
|----------------------------------------------------------------------------------------------------|---------------|--|--|--|--|--|
| General                                                                                                    |               |  |  |  |  |  |
| You can get IP settings assigned automatically if your network supports this capability. Otherwise, you need to ask your network administrator for the appropriate IP settings. |               |  |  |  |  |  |
| Obtain an IP address automaticall                                                                                                    | y I           |  |  |  |  |  |
| Ouse the following IP address:                                                                                                    |               |  |  |  |  |  |
| IP address:                                                                                                    | 192.168.0.123 |  |  |  |  |  |
| Subnet mask:                                                                                                    | 255.255.255.0 |  |  |  |  |  |
| Default gateway:                                                                                                    | · · ·         |  |  |  |  |  |

Copy the settings from above. IP address: 192.168.0.123. Subnet Mask: 255.255.255.0. Default gateway can be left blank.

Pressing "OK" at the bottom of the window will assign an IP address on the SMART DryKeep<sup>®</sup> network.

3) Once connected from Steps 1 and 2 above, open up a web browser and type in the following into the address bar: <u>http://192.168.0.71</u>.

If connected correctly, the web page below will load.

| 🗲 🛞   192.168.0                       | 0.71/www/start.html                                                                                                    |                                                                                                    | C             | Q. Search |
|---------------------------------------|----------------------------------------------------------------------------------------------------|----------------------------------------------------------------------------------------------------|---------------|-----------|
| SIEMENS                               | SIMATIC HMI Miniweb on                                                                                                  | HMI_Panel                                                                                                    |               |           |
| Passwort                              | williweb Start Page                                                                                                    |                                                                                                    |               |           |
| Login<br>▶ Start page                 | Welcome on HMI_Panel                                                                                                    |                                                                                                    |               |           |
| Remote Control     Control Euloctions | Device Status of HMI_Panel<br>The runtime is running                                                                    |                                                                                                    |               |           |
| · Control i uncaons                   |                                                                                                    |                                                                                                    |               |           |
| ▶ System                              | General Device Information                                                                                              | TR700 Comford                                                                                                  |               |           |
| Diagnostics                           | Device Type                                                                                                    | 1P700 Comfort                                                                                                  |               |           |
| ▶ File Browser                        | Rootloader version                                                                                                    | 1 16                                                                                                    |               |           |
|                                       | Bootloader release date                                                                                                 | 2.0.2013                                                                                                    |               |           |
|                                       | Device Name                                                                                                    | HMI Panel                                                                                                    |               |           |
|                                       | SSLEAY VERSION                                                                                                    | OpenSSL 1.0.1i 15 Oct 2014                                                                                     |               |           |
|                                       | Hint:<br>When the devicename contains an underscore () some<br>One possible solution may be to use the IP address of th | e browsers have a bug that makes it impossible to log<br>e device instead of the name, or to use another brows | g in.<br>Ser. |           |

Login using the login field in the top left of the web page. Username is "Administrator" and password is "admin".

| € € 192.168.0                                                | € @ 192168.0.71/Browse.html C Search |  |  |  |  |  |
|--------------------------------------------------------------|--------------------------------------|--|--|--|--|--|
| SIEMENS                                                      | SIMATIC HMI Miniweb on HMI_Panel     |  |  |  |  |  |
| Welcome Administrator<br>You are logged in.<br><u>Logout</u> | File Browser                         |  |  |  |  |  |
| ▶ Start page                                                 | File Browser of HMI_Panel            |  |  |  |  |  |
| ► Remote Control                                             | Name                                 |  |  |  |  |  |
| Control Functions                                            | Temp       Storage Card              |  |  |  |  |  |
| System<br>Diagnostics                                        | Storage Card SD     Storage Card USB |  |  |  |  |  |
| ► File Browser                                               |                                      |  |  |  |  |  |
|                                                              |                                      |  |  |  |  |  |
|                                                              |                                      |  |  |  |  |  |

Once logged in, navigate to the "File Browser" link from the left sidebar. All logs will be stored on the "Storage Card SD".

| <ul> <li>Interview</li> <li>Interview</li></ul> | 71/StorageCardSD?UP=TRUE&FORCEBROWSE |                   |                          |          |
|----------------------------------------------------------------------------------------------------|--------------------------------------|-------------------|--------------------------|----------|
| SIEMENS                                                                                                    | SIMATIC HMI Miniweb                  | on HMI_Pa         | anel                     |          |
| Welcome Administrator<br>You are logged in.                                                                                                    | File Browser                         |                   |                          |          |
| <u>Logout</u>                                                                                                    |                                      |                   |                          |          |
| ▶ <u>Start page</u>                                                                                                    | Back to previous page                |                   |                          |          |
| ▶ <u>Remote Control</u>                                                                                                    | /StorageCardSD                       | Size Attribute    | s Write Time             | Delete   |
| Control Eurotions                                                                                                    |                                      |                   | Thu Jan 01 01:00:00 1970 | Delete   |
| Control ancuons                                                                                                    | Inlet PPM0.csv                       | 6757A             | Fri Apr 08 14:53:24 2016 | ۵        |
| ▶ System                                                                                                    | Outlet PPM0.csv                      | 6828A             | Fri Apr 08 14:53:24 2016 | <b>i</b> |
| <u>Diagnostics</u>                                                                                                    | Inlet Oil Temp0.csv                  | 6483A             | Fri Apr 08 14:53:24 2016 | <b>i</b> |
| File Browser                                                                                                    | Estimated Percent Moisture           | <u>0.csv</u> 299A | Sun Jan 01 22:27:56 2012 | 1 B)     |
|                                                                                                    | Directory Operations                 |                   |                          |          |
|                                                                                                    | Upload File Browse                   | No file selected. |                          |          |
|                                                                                                    | MKDir                                |                   |                          |          |
|                                                                                                    |                                      |                   |                          |          |

To download the log, click on the link under "Name" and a prompt will allow the file to be downloaded.

To import to Excel, open a new blank spreadsheet.

Under the "Data" tab, there will be an option to "Import From Text". Click on that and browse to the .CSV just downloaded.

| - 6 | 7 00 | 7                          |                 |            |       |      |              |                       |             |                                | Éxcel                | Book1 - E |         | EW                                     | NEW V                 | ATA R           | ULAS D                                             | FORM             | PAGE LAYOUT             | SERT               | • <> - ;<br>DME IN                  | LE D              |
|-----|------|----------------------------|-----------------|------------|-------|------|--------------|-----------------------|-------------|--------------------------------|----------------------|-----------|---------|----------------------------------------|-----------------------|-----------------|----------------------------------------------------|------------------|-------------------------|--------------------|-------------------------------------|-------------------|
|     |      | Show Detail<br>Hide Detail | ubtotal<br>dime | Ungroup St | Group | hips | Relationship | What-Jl<br>Analysis - | Consolidate | Data<br>Validation -<br>Data T | Remove<br>Duplicates | to Resh   | ed Colu | The Clear<br>The Reappl<br>The Advance | AZ<br>Filte<br>Sort & | na 21 🕅<br>31 S | Connection<br>Properties<br>Edit Links<br>nections | Refresh<br>All - | Existing<br>Connections | n Other<br>arces * | From From<br>Text So<br>Get Externa | m From<br>ess Web |
|     |      |                            |                 |            |       |      |              |                       |             |                                |                      |           |         | Update Offic                           | new                   | See what's      | ce 365.                                            | having Off       | of the perks of         | It's one           | NEW OFFIC                           | GET TH            |
|     |      |                            |                 |            |       |      |              |                       |             |                                |                      |           |         |                                        |                       |                 |                                                    |                  | fx                      | S.V                | • 1 2                               |                   |
| v   | υ    | т                          | s               | R          | Q     | i.   | р            | 0                     | N           | м                              | L                    | к         | 1       | I                                      | н                     | G               | F                                                  | E                | D                       | c                  |                                     | A                 |
|     |      |                            |                 |            |       |      |              |                       |             |                                |                      |           |         |                                        |                       |                 |                                                    |                  |                         |                    | -                                   |                   |
|     |      |                            |                 |            |       |      |              |                       |             |                                |                      |           |         |                                        |                       |                 |                                                    |                  |                         |                    |                                     |                   |
|     |      |                            |                 |            |       |      |              |                       |             |                                |                      |           |         |                                        |                       |                 |                                                    |                  |                         |                    |                                     |                   |
|     |      |                            |                 |            |       |      |              |                       |             |                                |                      |           |         |                                        |                       |                 |                                                    |                  |                         |                    |                                     |                   |
|     |      |                            |                 |            |       |      |              |                       |             |                                |                      |           |         |                                        |                       |                 |                                                    |                  |                         |                    |                                     |                   |
|     |      |                            |                 |            |       |      |              |                       |             |                                |                      |           |         |                                        |                       |                 |                                                    |                  |                         |                    |                                     |                   |
|     |      |                            |                 |            |       |      |              |                       |             |                                |                      |           |         |                                        |                       |                 |                                                    |                  |                         |                    |                                     |                   |
|     |      |                            |                 |            |       |      |              |                       |             |                                |                      |           |         |                                        |                       |                 |                                                    |                  |                         |                    |                                     |                   |
|     |      |                            |                 |            |       |      |              |                       |             |                                |                      |           |         |                                        |                       |                 |                                                    |                  |                         |                    |                                     |                   |
|     |      |                            |                 |            |       |      |              |                       |             |                                |                      |           |         |                                        |                       |                 |                                                    |                  |                         |                    |                                     |                   |
|     |      |                            |                 |            |       |      |              |                       |             |                                |                      |           |         |                                        |                       |                 |                                                    |                  |                         |                    |                                     |                   |
|     |      |                            |                 |            |       |      |              |                       |             |                                |                      |           |         |                                        |                       |                 |                                                    |                  |                         |                    |                                     |                   |
|     |      |                            |                 |            |       |      |              |                       |             |                                |                      |           |         |                                        |                       |                 |                                                    |                  |                         |                    |                                     |                   |
|     |      |                            |                 |            |       |      |              |                       |             |                                |                      |           |         |                                        |                       |                 |                                                    |                  |                         |                    |                                     |                   |
|     |      |                            |                 |            |       |      |              |                       |             |                                |                      |           |         |                                        |                       |                 |                                                    |                  |                         |                    |                                     |                   |
|     |      |                            |                 |            |       |      |              |                       |             |                                |                      |           |         |                                        |                       |                 |                                                    |                  |                         |                    |                                     |                   |
|     |      |                            |                 |            |       |      |              |                       |             |                                |                      |           |         |                                        |                       |                 |                                                    |                  |                         |                    |                                     |                   |
|     |      |                            |                 |            |       |      |              |                       |             |                                |                      |           |         |                                        |                       |                 |                                                    |                  |                         |                    |                                     |                   |
|     |      |                            |                 |            |       |      |              |                       |             |                                |                      |           |         |                                        |                       |                 |                                                    |                  |                         |                    |                                     |                   |
|     |      |                            |                 |            |       |      |              |                       |             |                                |                      |           |         |                                        |                       |                 |                                                    |                  |                         |                    |                                     |                   |
|     |      |                            |                 |            |       |      |              |                       |             |                                |                      |           |         |                                        |                       |                 |                                                    |                  |                         |                    |                                     |                   |
|     |      |                            |                 |            |       |      |              |                       |             |                                |                      |           |         |                                        |                       |                 |                                                    |                  |                         |                    |                                     |                   |
|     |      |                            |                 |            |       |      |              |                       |             |                                |                      |           |         |                                        |                       |                 |                                                    |                  |                         |                    |                                     |                   |
|     |      |                            |                 |            |       |      |              |                       |             |                                |                      |           |         |                                        |                       |                 |                                                    |                  |                         |                    |                                     |                   |
|     |      |                            |                 |            |       |      |              |                       |             |                                |                      |           |         |                                        |                       |                 |                                                    |                  |                         |                    |                                     |                   |
|     |      |                            |                 |            |       |      |              |                       |             |                                |                      |           |         |                                        |                       |                 |                                                    |                  |                         |                    |                                     |                   |
|     |      |                            |                 |            |       |      |              |                       | 4           |                                |                      |           |         |                                        |                       |                 |                                                    |                  | 9                       |                    | Sheet                               | 6                 |
| -+  | 1    | <b>U</b>                   | 121             | =          |       |      |              |                       |             |                                |                      |           |         | _                                      |                       | _               |                                                    | _                | -                       |                    |                                     | 01                |

A window as below will appear with import options. Choose the "Delimited" option and continue using the "Next" button.

| Text Import Wizard - Step 1 of 3                                                                                                    |    |  |  |  |  |  |
|----------------------------------------------------------------------------------------------------|----|--|--|--|--|--|
| The Text Wizard has determined that your data is Fixed Width.                                                                                              |    |  |  |  |  |  |
| If this is correct, choose Next, or choose the data type that best describes your data.                                                                    |    |  |  |  |  |  |
| Original data type                                                                                                    | hl |  |  |  |  |  |
| Choose the file type that best describes your data:                                                                                                    |    |  |  |  |  |  |
| Delimited - Characters such as commas or tabs separate each field.                                                                                         |    |  |  |  |  |  |
| Fixed width - Fields are aligned in columns with spaces between each field.                                                                                |    |  |  |  |  |  |
| Start import at <u>r</u> ow: 1 File <u>o</u> rigin: 437 : OEM United States                                                                                | 3  |  |  |  |  |  |
| My data has headers.                                                                                                    |    |  |  |  |  |  |
| Preview of file C:\Users\shane\Downloads\Inlet+PPM0.csv.                                                                                                   |    |  |  |  |  |  |
| 1 "VarName"; "TimeString"; "VarValue"; "Validity"; "Time_ms"                                                                                               |    |  |  |  |  |  |
| 2 "\$RT_OFF\$"; "07.04.2016 16:40:57"; 0;2;42467695098,5648                                                                                                |    |  |  |  |  |  |
| 4 "Modbus Mapping_mMoisture_PPM_In"; 07.04.2016 10:50:09 ,10,1,42407705000,<br>4 "Modbus Mapping_mMoisture_PPM_In"; 07.04.2016 17:11:09";10;1;42467716076, |    |  |  |  |  |  |
| 5 "\$RT_OFF\$";"07.04.2016 17:24:28";0;2;42467725320,5556                                                                                                  |    |  |  |  |  |  |
| < ₩ →                                                                                                    |    |  |  |  |  |  |
| Cancel < Back <u>N</u> ext > <u>Einish</u>                                                                                                    |    |  |  |  |  |  |

On the next screen, select the "Semicolon" option. Then hit "Finish". A new "Import Data" window will open. Press "OK"

| Text Import Wizard - Step 2 of 3                                                   | ext Import Wizard - Step 2 of 3              |       |                                                         |  |  |  |
|------------------------------------------------------------------------------------|----------------------------------------------|-------|---------------------------------------------------------|--|--|--|
| This screen lets you set the delimiters your data contains. You can preview below. |                                              |       |                                                         |  |  |  |
| Delimiters                                                                         |                                              |       |                                                         |  |  |  |
| Tab                                                                                |                                              |       |                                                         |  |  |  |
| Semicolon Treat consecutive delimiters as one                                      |                                              | 1     | 9                                                       |  |  |  |
| Comma Taxt qualifier                                                               |                                              |       | Import Data                                             |  |  |  |
| Space                                                                              |                                              | - 111 | Colort how you want to view this data in your workhook  |  |  |  |
| Other:                                                                             |                                              | - 111 | Select now you want to view this data in your workbook. |  |  |  |
|                                                                                    |                                              | - 11  |                                                         |  |  |  |
|                                                                                    |                                              | - 11  | Pivot able Report                                       |  |  |  |
|                                                                                    |                                              | - 111 | PivotChart                                              |  |  |  |
| Data preview                                                                       |                                              | - III | 📄 🔘 Only Create Connection                              |  |  |  |
|                                                                                    |                                              |       | Where do you want to put the data?                      |  |  |  |
| VarName TimeString                                                                 | VarValue Validity Time                       |       | Existing worksheet:                                     |  |  |  |
| \$RT_OFF\$ 07.04.2016 16:4                                                         | 0:57 0 2 42467                               |       | = 5451                                                  |  |  |  |
| Modbus Mapping_mMoisture_PPM_In 07.04.2016 16:5                                    | 6:09 10 1 42467                              |       |                                                         |  |  |  |
| Modbus Mapping_mMoisture_PPM_In 07.04.2016 17:1<br>spr OFFs 07.04.2016 17:2        | 1:09 10 1 42467                              |       | New worksheet                                           |  |  |  |
| <                                                                                  |                                              |       | Add this data to the Data <u>M</u> odel                 |  |  |  |
| Cancel                                                                             | < <u>B</u> ack <u>N</u> ext > <u>F</u> inish |       | Properties OK Cancel                                    |  |  |  |

### ACCESSING THE SMART SYSTEM REMOTELY FOR CONTROL, MONITORING AND DATA LOGGING VIA VPN

All SMART DryKeep<sup>®</sup> systems can be accessed remotely from a computer that has access to the Internet. All that is required for the SMART DryKeep<sup>®</sup> system is a customer-supplied data SIM card with a static (public) IP address installed in the Sixnet RTU. The client computer that will access the SMART DryKeep<sup>®</sup> system remotely will require OpenVPN and the appropriate security certificate. Once the client computer is connected to the Sixnet RTU through the VPN, you will gain access to the SMART DryKeep<sup>®</sup> HMI for remote monitoring and control of the SMART DryKeep<sup>®</sup> system and will be able to download the logged data to the accessing computer.

NOTE: By default, cellular carriers will provide a SIM card with a dynamic IP address. You must request a publicly accessible IP address (static IP address) from your cellular carrier in order to access the SMART DryKeep<sup>®</sup> system.

NOTE: For cyber-security purposes, only a single port will be opened up for communication. Double authentication is required between two security certificate keys that reside on the accessing computer and on the Sixnet RTU.

### DOWNLOADING AND CONFIGURING OPENVPN ON THE CLIENT COMPUTER:

The OpenVPN program can be downloaded onto any computer for free from the OpenVPN website. You can use the following link to select the appropriate installer for your operating system:

https://openvpn.net/index.php/open-source/downloads.html

Extract the files to a Program Files directory.

Next use the following Dropbox link to download the client ZIP folder:

https://www.dropbox.com/sh/p2vdp7hi5v3ot35/AAC1T6OyV33GUHNW5IGRHXSWa?dl=0

The link will bring you to the following webpage:

| \$                     |           |            | Sign in Download 🔻 |
|------------------------|-----------|------------|--------------------|
| config                 |           |            |                    |
| Name                   | Size      | Modified   |                    |
| ca.crt                 | 1.37 KB   | 7 mins ago |                    |
| client2.crt            | 3.95 KB   | 7 mins ago |                    |
| eient2.key             | 916 bytes | 7 mins ago |                    |
| README.txt             | 213 bytes | 7 mins ago |                    |
| Sixnet - Location.ovpn | 3.51 KB   | 7 mins ago |                    |

Choose the Download option on the top right of the Dropbox screen.

A dropdown menu will appear below the Download button.

|                        |           |            | Sign in Download V                                              |
|------------------------|-----------|------------|-----------------------------------------------------------------|
| config                 |           |            | <ul> <li>Direct download</li> <li>Save to my Dropbox</li> </ul> |
| Name                   | Size      | Modified   |                                                                 |
| ca.crt                 | 1.37 KB   | 7 mins ago |                                                                 |
| Client2.crt            | 3.95 KB   | 7 mins ago |                                                                 |
| Client2.key            | 916 bytes | 7 mins ago |                                                                 |
| README.txt             | 213 bytes | 7 mins ago |                                                                 |
| Sixnet - Location.ovpn | 3.51 KB   | 7 mins ago |                                                                 |

Select Direct download to download all of the files onto your computer.

Your computer will ask you if you want to open or save the config.zip folder.

config

| Name                   | Size<br>1.37 KB | Modified<br>7 mins ago |
|------------------------|-----------------|------------------------|
| client2.crt            | 3.95 KB         | 7 mins ago             |
| Client2.key            | 916 bytes       | 7 mins ago             |
| README.txt             | 213 bytes       | 7 mins ago             |
| Sixnet - Location.ovpn | 3.51 KB         | 7 mins ago             |

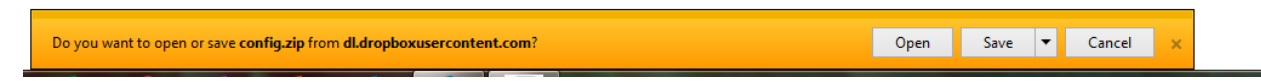

Choose Save As and save the zip folder to your computer.

Navigate to zip folder on your computer and extract the files. Select all of the files inside the folder where they are extracted to and copy and paste them into the OpenVPN/config folder on your computer.

| Organize 🔻 🛛 Extract a | all files              |                      |                 | 8        | ≡ •  | 0   |
|------------------------|------------------------|----------------------|-----------------|----------|------|-----|
| ☆ Favorites            | Name                   | Туре                 | Compressed size | Password | Size |     |
| 🧮 Desktop              | 🔄 ca                   | Security Certificate | 1 KB            | No       |      | 2 K |
| 🐌 Downloads            | 🛱 client2              | Security Certificate | 3 KB            | No       |      | 4 K |
| 🝊 OneDrive             | client2.key            | KEY File             | 1 KB            | No       |      | 1 K |
| 🕮 Recent Places        | README                 | Text Document        | 1 KB            | No       |      | 1 K |
|                        | Sixnet - Location.ovpn | OVPN File            | 2 KB            | No       |      | 4 K |
| 📷 Libraries 🛛 🗄        | Ē                      |                      |                 |          |      |     |
| Documents              |                        |                      |                 |          |      |     |
| J Music                |                        |                      |                 |          |      |     |
| Pictures               |                        |                      |                 |          |      |     |
| 🛃 Videos               |                        |                      |                 |          |      |     |
|                        |                        |                      |                 |          |      |     |
| 💻 Computer             |                        |                      |                 |          |      |     |
| 🏭 Local Disk (C:)      |                        |                      |                 |          |      |     |
| 🖵 pub (\\WIN-AIIT      |                        |                      |                 |          |      |     |
| 🚽 chris (\\WIN-CB7     |                        |                      |                 |          |      |     |
|                        |                        |                      |                 |          |      |     |
| 📬 Network              |                        |                      |                 |          |      |     |
| 🖳 ARDRYD1              |                        |                      |                 |          |      |     |
| 🖳 ARDRYD11             |                        |                      |                 |          |      |     |
|                        | •                      |                      |                 |          |      | ,   |
| 5 items                |                        |                      |                 |          |      |     |
|                        | _                      |                      | -               |          | x    |     |
|                        |                        |                      |                 |          |      |     |

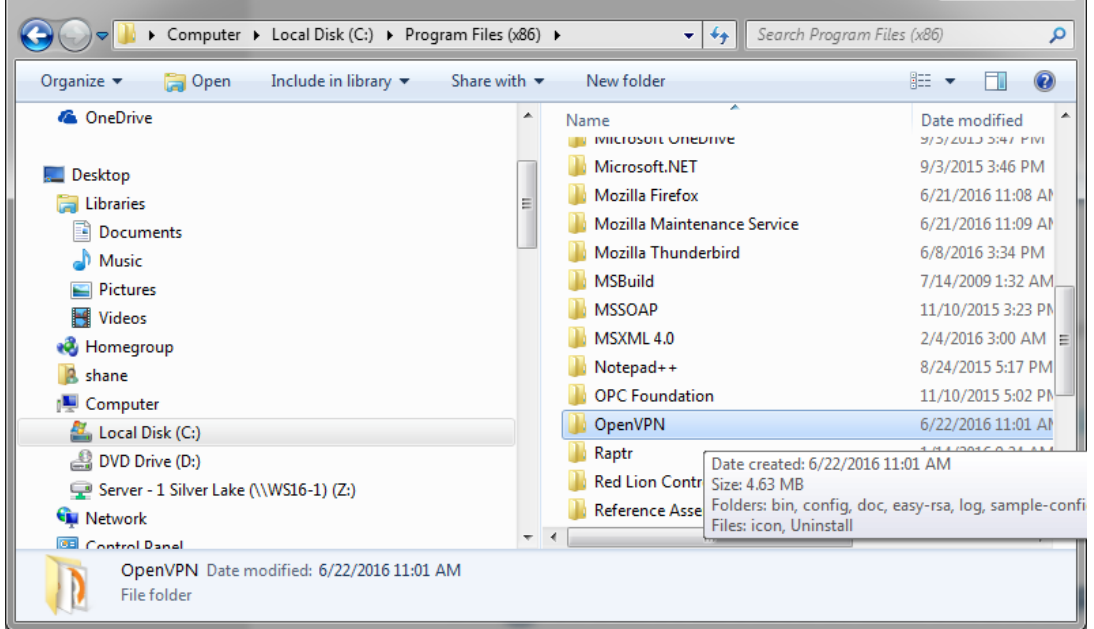

Once the files are placed in the Program Files folder, navigate into the folder and to OpenVPN/config and open the file Sixnet – Location.ovpn with Notepad or a similar text editing utility.

```
22 # the firewall for the TUN/TAP interface.
23 ;dev tap
24 dev tun
25
26 # Windows needs the TAP-Win32 adapter name
27
    # from the Network Connections panel
28 # if you have more than one. On XP SP2,
29
    # you may need to disable the firewall
    # for the TAP adapter.
30
31
    ;dev-node MyTap
32
33
    # Are we connecting to a TCP or
34 # UDP server? Use the same setting as
35 # on the server.
36 proto tcp
37 ;proto udp
38
39 # The hostname/IP and port of the server.
40 # You can have multiple remote entries
41 # to load balance between the servers.
42 remote 192.168.0.1 1194
43
    ;remote my-server-2 1194
44
    # Choose a random host from the remote
45
46
    # list for load-balancing. Otherwise
```

The only modification that needs to be made is changing the line:

remote 192.168.0.1 1194

To:

remote XXX.XXX.XXX.XXX 1194,

## where the XXX.XXX.XXX.XXX needs to be changed the public static IP address assigned by the cellular carrier.

Save changes to finalize settings. Some operating system versions will not allow you to save the file in the OpenVPN/config folder. You may have to save it to your desktop first and then copy and paste it into your OpenVPN/config. Make sure once it is placed in the OpenVPN/config folder that it shows up as a OpenVPN Config File (.ovpn)

The file name 'Sixnet – Location' can also be renamed to a more detailed reference name for clarity/convenience. This is especially useful if you will be remoting into several DryKeep units as you can name the .opvn file for each connection after each transformer or substation or other reference you choose.

#### **FUTURE EXPANSION**

The OpenVPN software can be used to access multiple SMART DryKeep systems. If another unit is added in the future, all that is needed is to copy the before-mentioned 'Sixnet – Location.ovpn' (or renamed) file, rename it to reference the new system, and change the IP address using Notepad or your other text editor to the public IP address of the new unit as done in Step 1 above.

### **OPENVPN CONNECTION ON CLIENT COMPUTER**

1. Open Software

The OpenVPN software can be started by navigating to and executing the Program

Files/OpenVPN/bin/openvpn-gui.exe. A shortcut to the file can be created for convenience. This will start the program and an icon will appear on the bottom right taskbar.

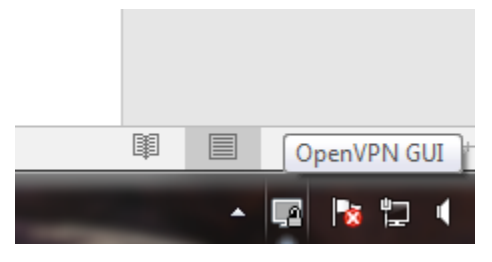

By right clicking the icon, a menu will pop-up. Click the 'Connect' option to open the VPN tunnel to the Sixnet unit.

| P OpenVPN Connection (Sixnet - Location)                                                                                                    |
|----------------------------------------------------------------------------------------------------|
| Current State: Connecting                                                                                                    |
| Wed Jun 22 14:02:17 2016 TCPv4_CLIENT link remote: [AF_INET]192.168.0.1:1194<br>Wed Jun 22 14:02:17 2016 MANAGEMENT: >STATE:1466618537,WAIT<br>Wed Jun 22 14:02:17 2016 MANAGEMENT: >STATE:1466618537,AUTH<br>Wed Jun 22 14:02:17 2016 MANAGEMENT: >STATE:1466618537,AUTH                                                                                                    |
| Wed Jun 22 14:02:17 2016 125: Initial packet from [AP_INE17152.186.0.1.1194, std=47175015 063222a6<br>Wed Jun 22 14:02:17 2016 VERIFY OK: depth=1, C=US, ST=GA, L=Rincon, O=Silver Lake, OU=IT, CN=R<br>Wed Jun 22 14:02:17 2016 Verificate has key usage<br>Wed Jun 22 14:02:17 2016 ++ Certificate has key usage 00a0, expects 00a0                                                                      |
| Wed Jun 22 14:02:17 2016 VERIFY KU OK<br>Wed Jun 22 14:02:17 2016 Validating certificate extended key usage<br>Wed Jun 22 14:02:17 2016 ++ Certificate has EKU (str) TLS Web Server Authentication, expects TLS Web<br>Wed Jun 22 14:02:17 2016 VERIFY EKU OK                                                                                                    |
| Wed Jun 22 14:02:17 2016 VERIFY OK: depth=0, C=US, ST=GA, L=Rincon, O=Silver Lakes, OU=RAM Se<br>Wed Jun 22 14:02:18 2016 Data Channel Encrypt: Cipher 'BF-CBC' initialized with 128 bit key<br>Wed Jun 22 14:02:18 2016 Data Channel Encrypt: Using 160 bit message hash 'SHA1' for HMAC authentic<br>Wed Jun 22 14:02:18 2016 Data Channel Encrypt: Using 160 bit message hash 'SHA1' for HMAC authentic |
| Wed Jun 22 14:02:18 2016 Data Channel Decrypt: Using 160 bit message hash 'SHA1' for HMAC authentic Wed Jun 22 14:02:18 2016 Control Channel: TLSv1.2, cipher TLSv1/SSLv3 DHE-RSA-AES256-GCM-SHA Wed Jun 22 14:02:18 2016 [RAM Server] Peer Connection Initiated with [AF_INET]192.168.0.1:1194                                                                                                    |
| 4                                                                                                    |
| Disconnect Hide                                                                                                    |

A window will load showing the connection status. When successful it will display as 'Connected' and close the window, showing the notification below.

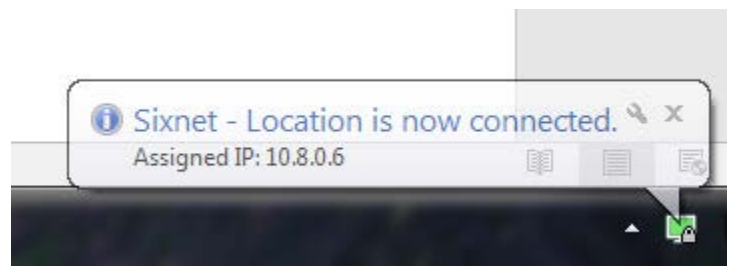

The VPN tunnel to the Sixnet is now open and the SMART DryKeep® HMI can be accessed.

### ACCESSING THE SMART DRYEEP® HMI REMOTELY VIA OPENVPN

Once connected via OpenVPN, the HMI can be accessed through the client computer's web browser at <a href="http://192.168.2.71">http://192.168.2.71</a>.

Note: Java is required to run this remote application. Google Chrome does not support Java. You must use a web browser that supports Java such as Internet Explorer or Firefox.

The default login will be:

User: Administrator

Pass: admin

| SIEMENS                                                      | SIMATIC HMI Miniweb on                               | HMI_Panel                  |  |
|--------------------------------------------------------------|------------------------------------------------------|----------------------------|--|
| Welcome Administrator<br>You are logged in.<br><u>Logout</u> | Miniweb Start Page                                   |                            |  |
| ▶ Start page                                                 | Welcome on HMI_Panel                                 |                            |  |
| Remote Control     Control Functions                         | Device Status of HMI_Panel<br>The runtime is stopped |                            |  |
| System                                                       | General Device Information                           |                            |  |
| Diagnostics                                                  | Device Type                                          | TP1200 Comfort             |  |
| L File Desures                                               | Image version                                        | V13.00.01.06_03.01         |  |
| File Browser                                                 | Bootloader version                                   | 1.10                       |  |
|                                                              | Bootloader release date                              | 22.2.2012                  |  |
|                                                              | Device Name                                          | HMI_Panel                  |  |
|                                                              | SSLEAY_VERSION                                       | OpenSSL 1.0.1j 15 Oct 2014 |  |
|                                                              |                                                      |                            |  |

Select the 'Remote Control' link on the left navigation pane.

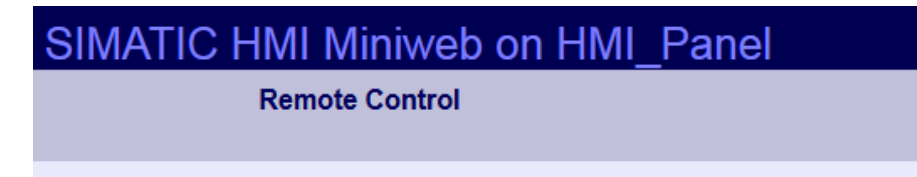

### Remote Maintenance over the Internet Explorer

Internet Explorer V6.0 SP1 or higher is required for remote maintenance. For further information, refer to the service downloads.

Start Sm@rtClient

On the next page, click the link to Start Sm@rtClient. This will redirect to a page where the HMI can be controlled and monitored. Java is required to run this application. Modern browsers will prompt the user to the correct download if they do not have it installed.

| Siemens Sm@rtClient Desktop × +                               |  |
|---------------------------------------------------------------|--|
| ♦ 🖬 े 🛈   192.168.2.71:5800                                   |  |
|                                                               |  |
| Disconnect Options Clipboard Record Send Ctrl-Alt-Del Refresh |  |
|                                                               |  |
| VNC Authentication                                            |  |
| Password: OK                                                  |  |

After being redirected, a password is needed to log in to Sm@rtserver. The password is 'drykeep'. After submitting the password, the HMI view will display as below. Anything that could be done locally at the HMI is available to monitor or control through this application.

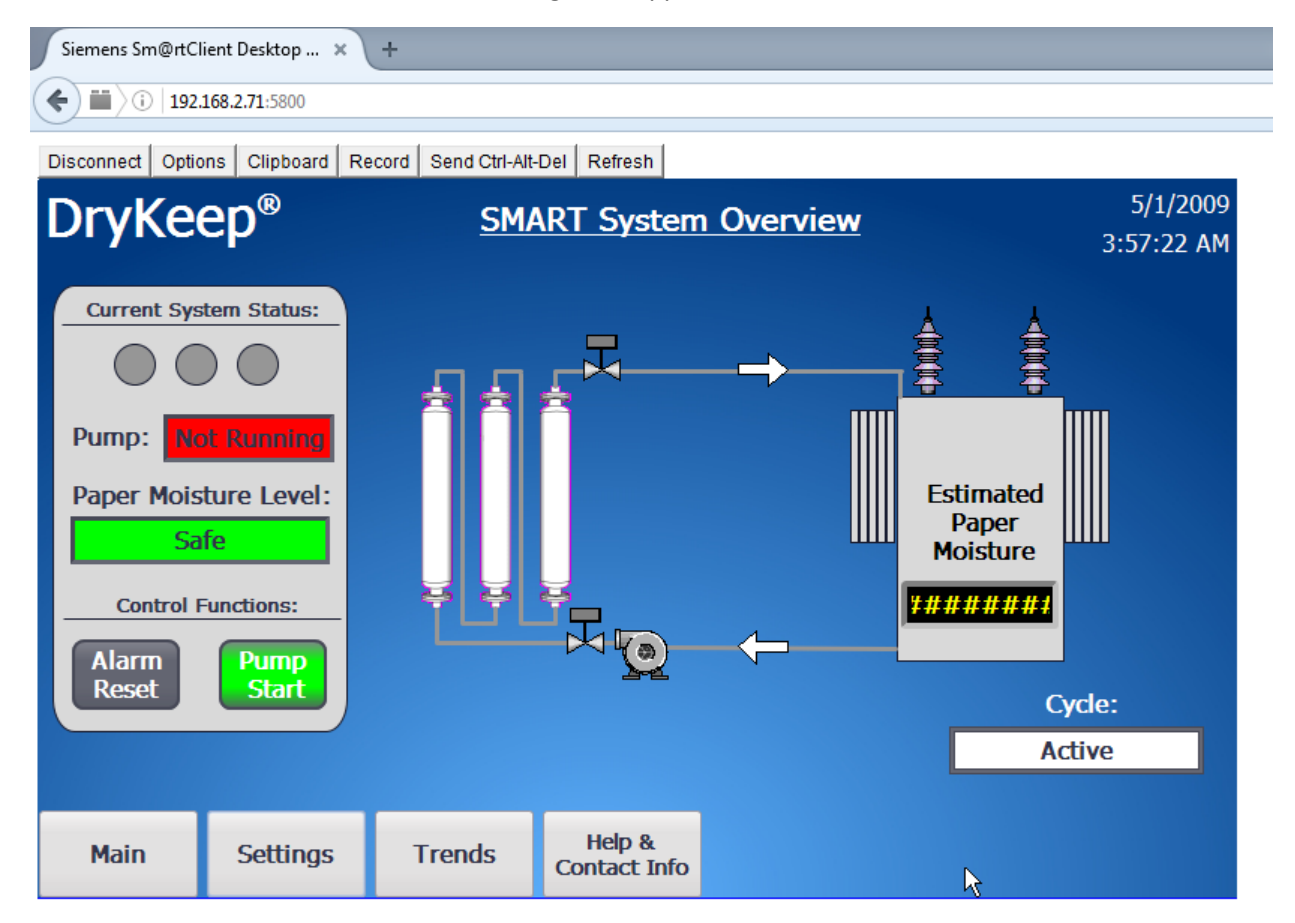

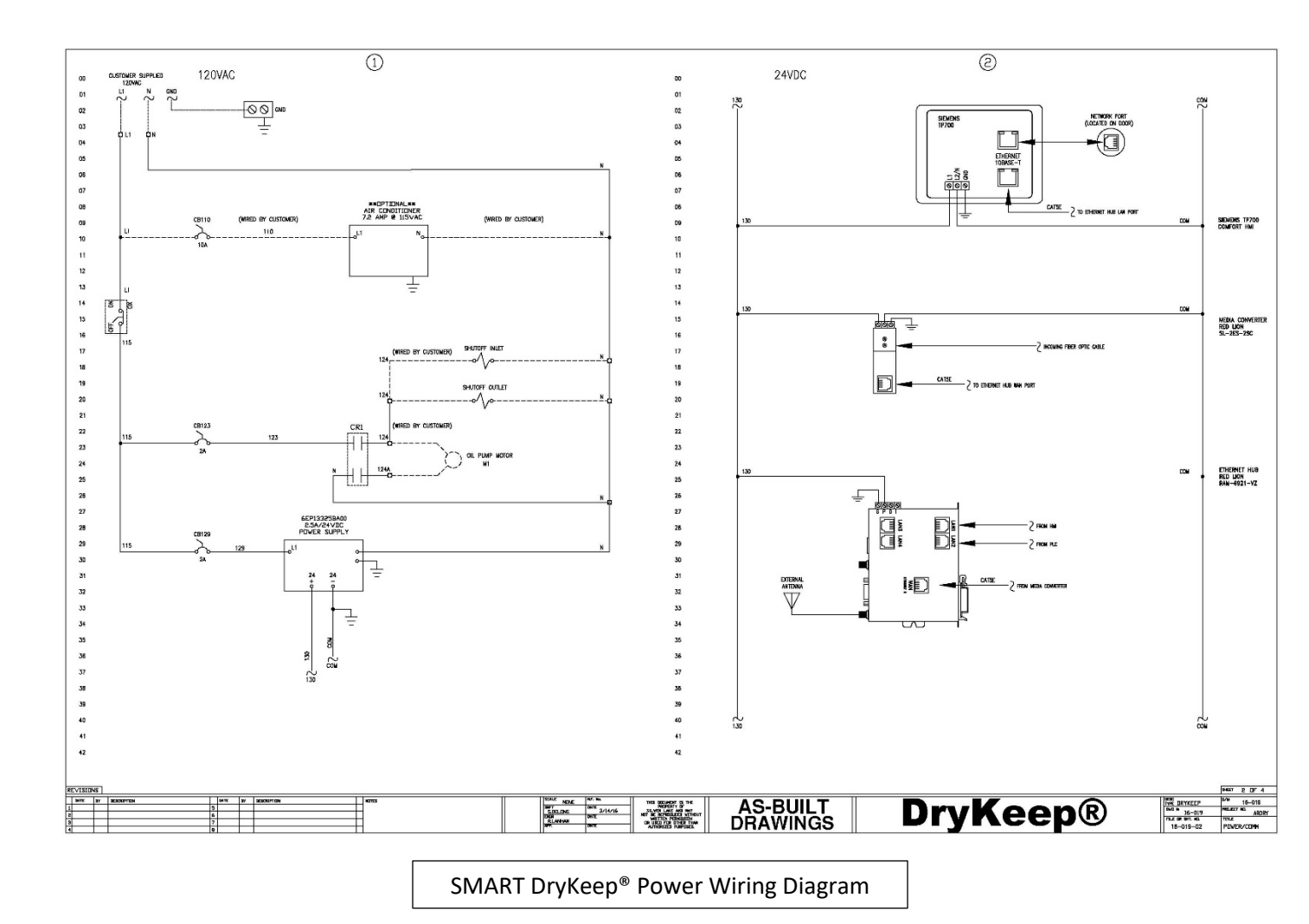

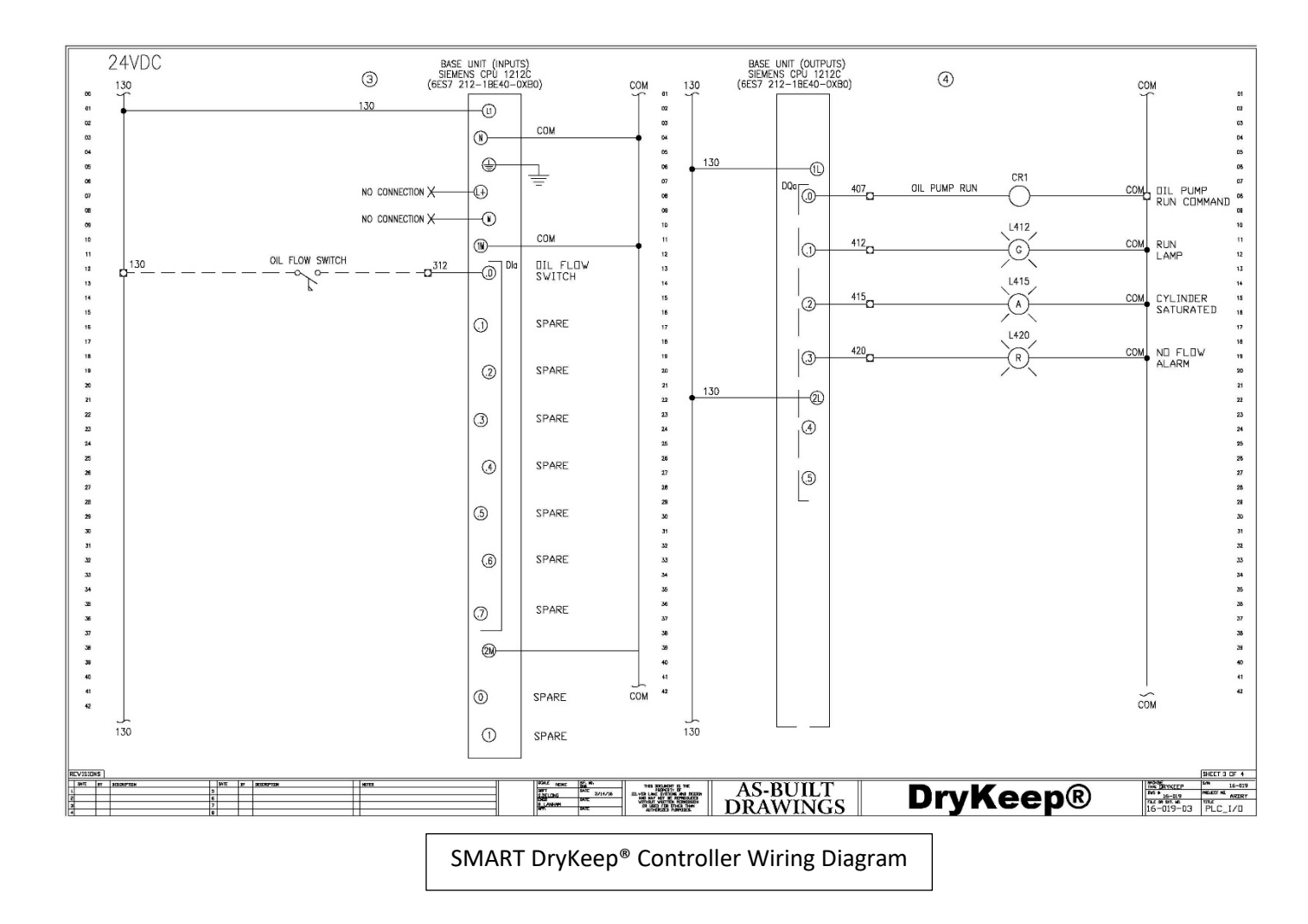

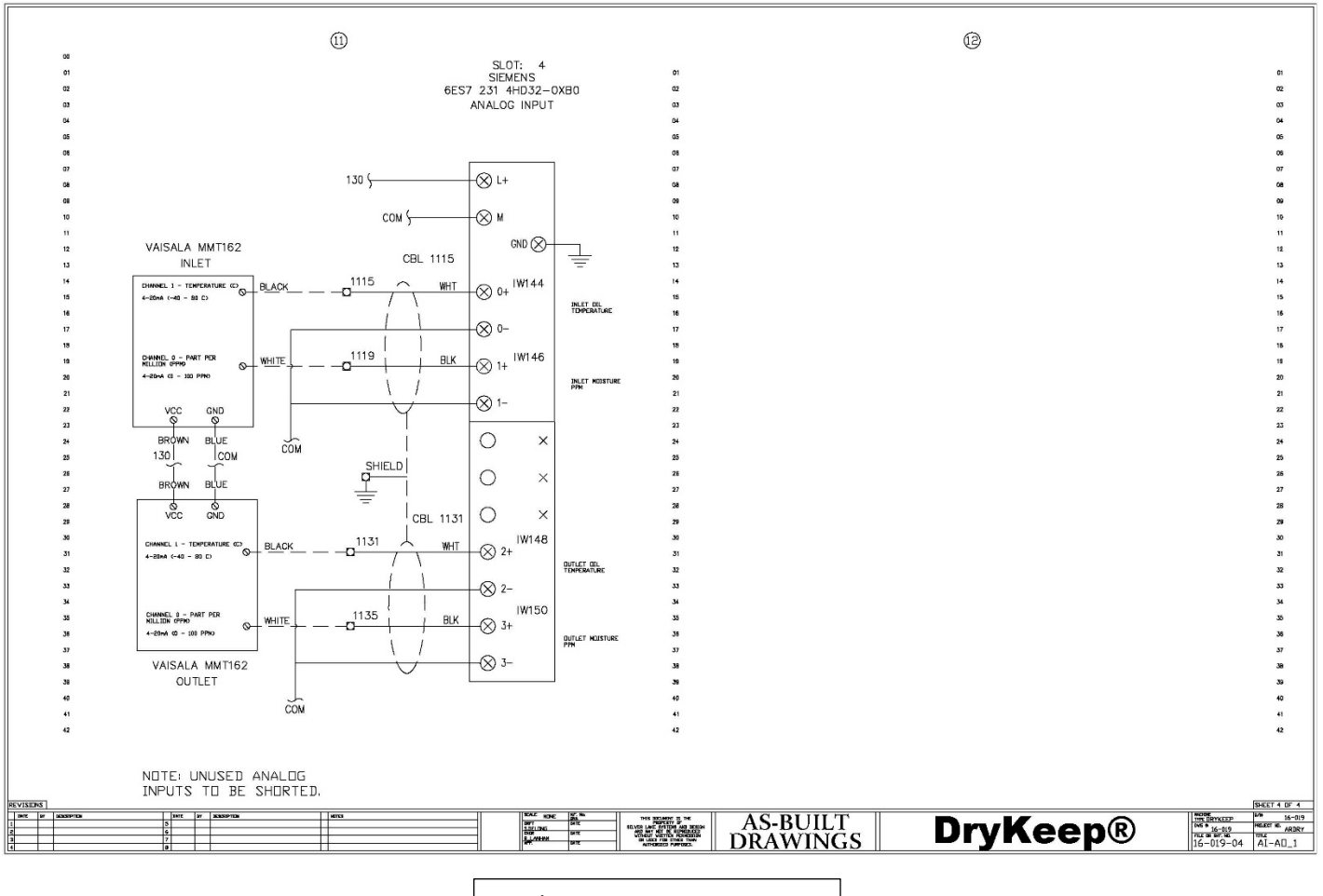

Analog Input Wiring Diagram

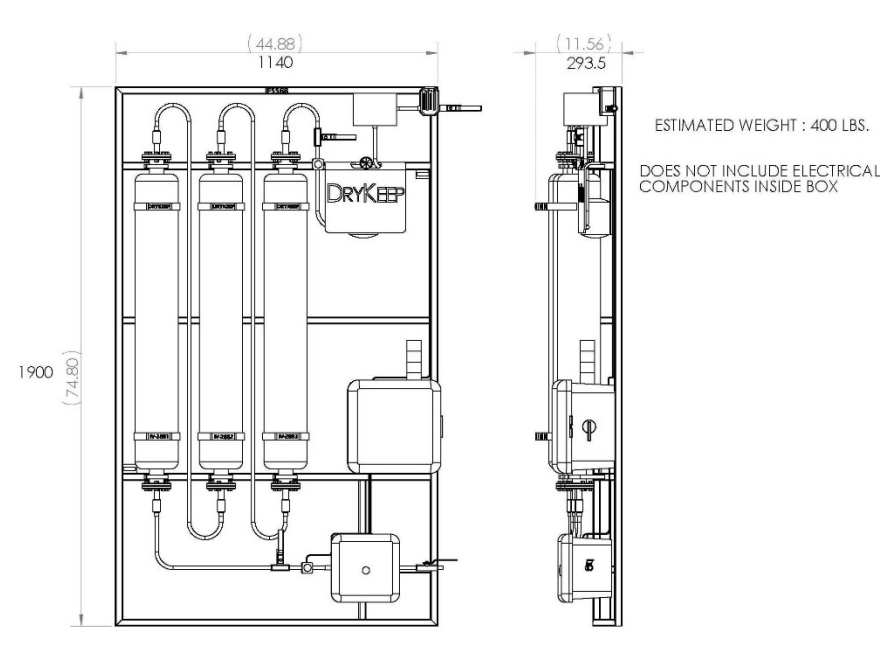

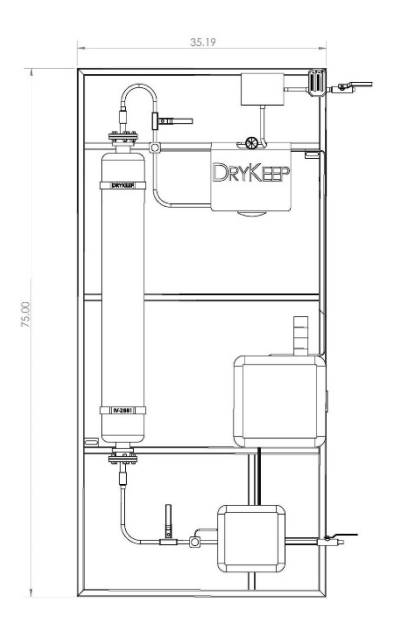

Figure 14: SMART RT-9 dimensional drawing

Figure 15: SMART RT-3 dimension drawing

We reserve the right to make changes to any described details and technical data contained herein. Continuous product enhancement by DryKeep<sup>®</sup> and local conditions may result in deviations from this standard product installation.